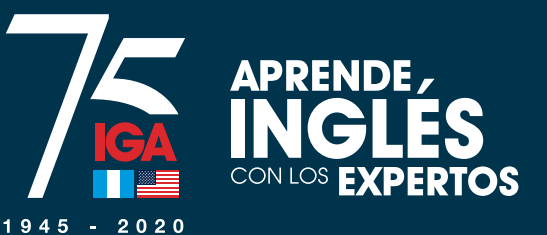

## ¿Cómo me inscribo a mi curso en línea?

online

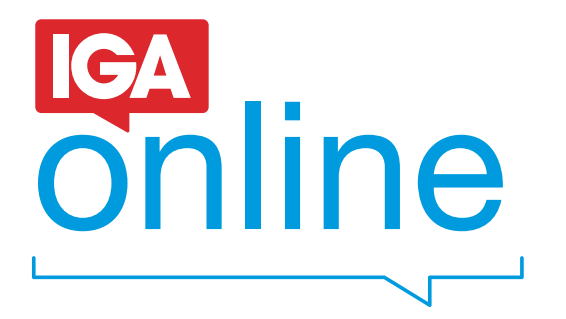

Paso a paso

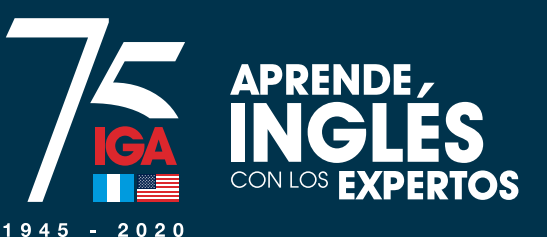

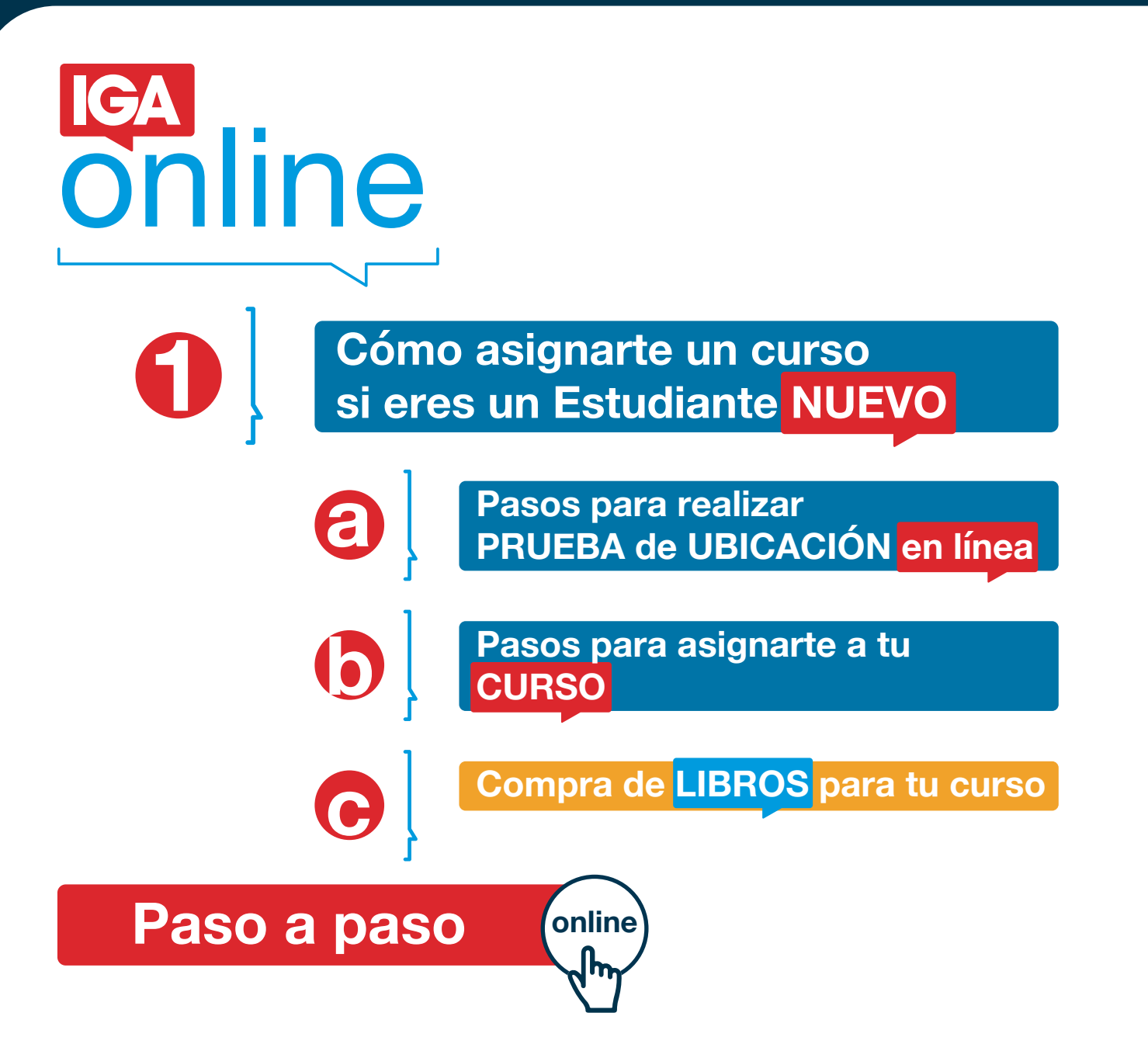

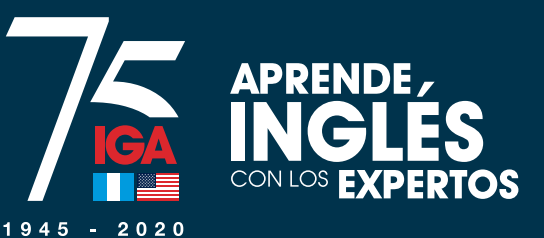

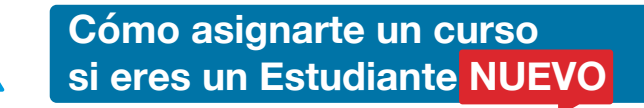

0

# Ingresa a www.iga.edu

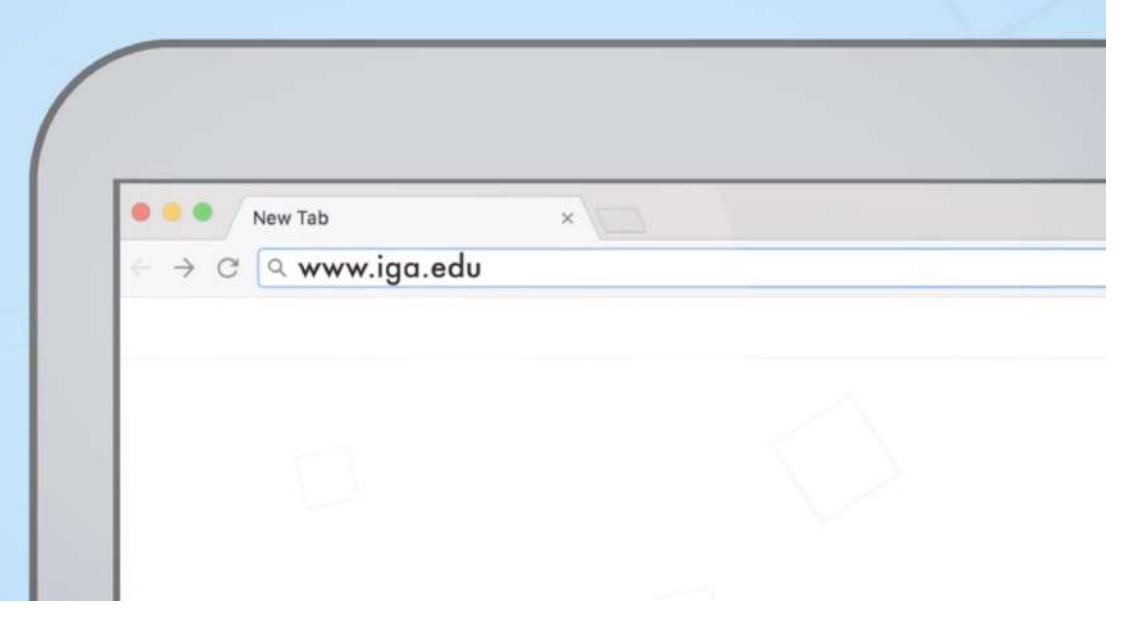

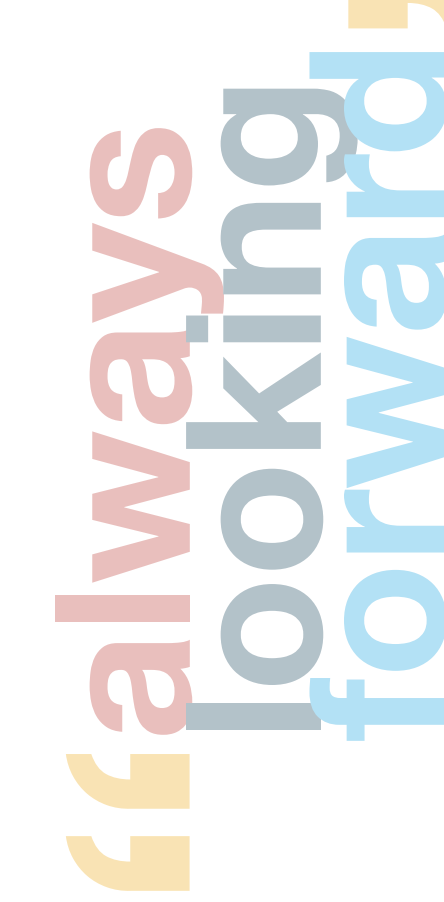

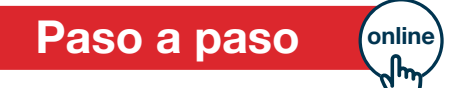

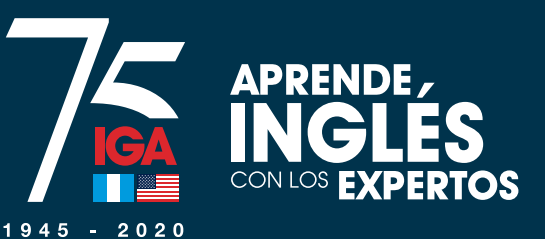

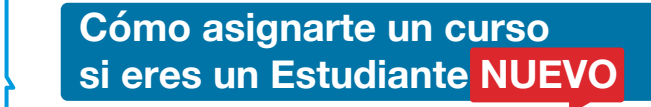

Paso a paso

# Asígnate un Curso" (Lo encontrarás del lado izquierdo de tu pantalla)

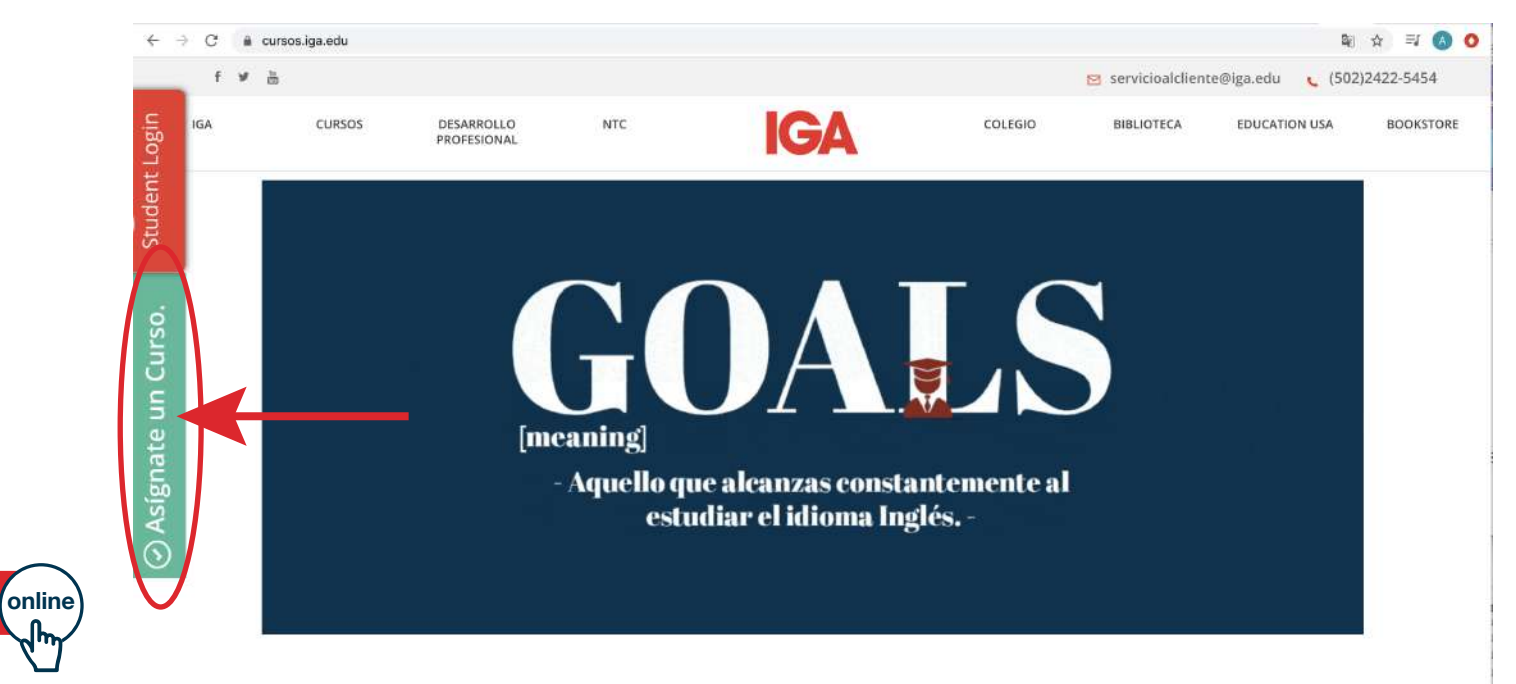

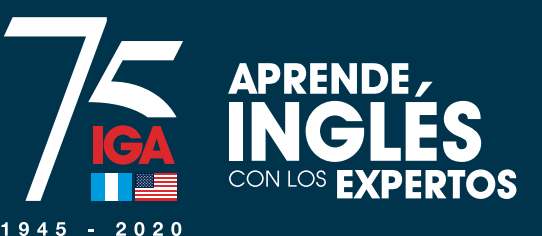

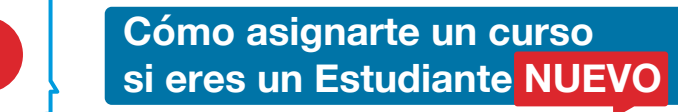

# Crea una nueva cuenta para registrarte o usa tu cuenta de Facebook

## Inicio de sesión

Puede ingresar con login tradicional o con su cuenta de Facebook.

| Ingresa tu correo electrónico y contraseña | Inicia sesión con tu cuenta de Facebook |
|--------------------------------------------|-----------------------------------------|
| Correo electrónico                         | Continuar con Facebook                  |
| Contraseña                                 |                                         |
|                                            |                                         |
| Ingresar                                   |                                         |
| Quiero registrarme<br>Olvidė mi contraseňa | -                                       |
| on de l'incontratena                       |                                         |

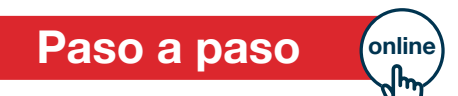

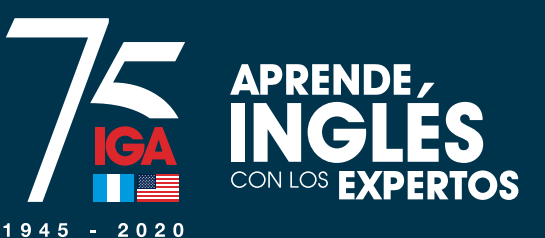

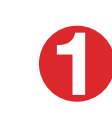

# Completa todos los campos con tu información personal

## Crea tu cuenta

### Nombre completo

Nombre completo

### Correo electrónico

Correo electrónico

### Contraseña

Contraseña

### Confirmar contraseña

Confirmar contraseña

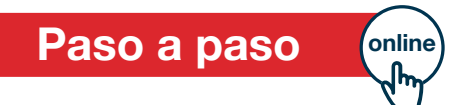

Registrarme

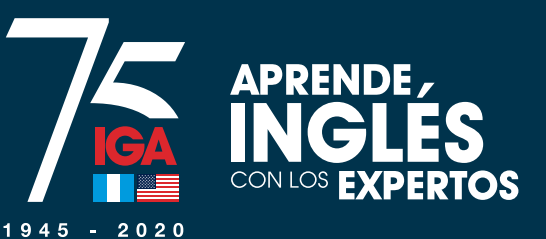

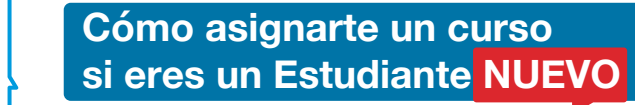

# Haz click en "Registrarme" en la parte inferior de la página Crea tu cuenta

#### Nombre completo

Nombre completo

#### Correo electrónico

Correo electrónico

#### Contraseña

Contraseña

#### Confirmar contraseña

Confirmar contraseña

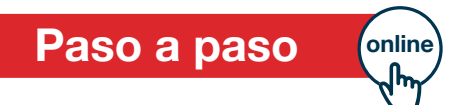

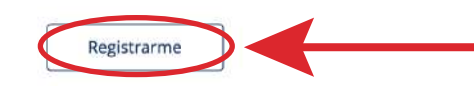

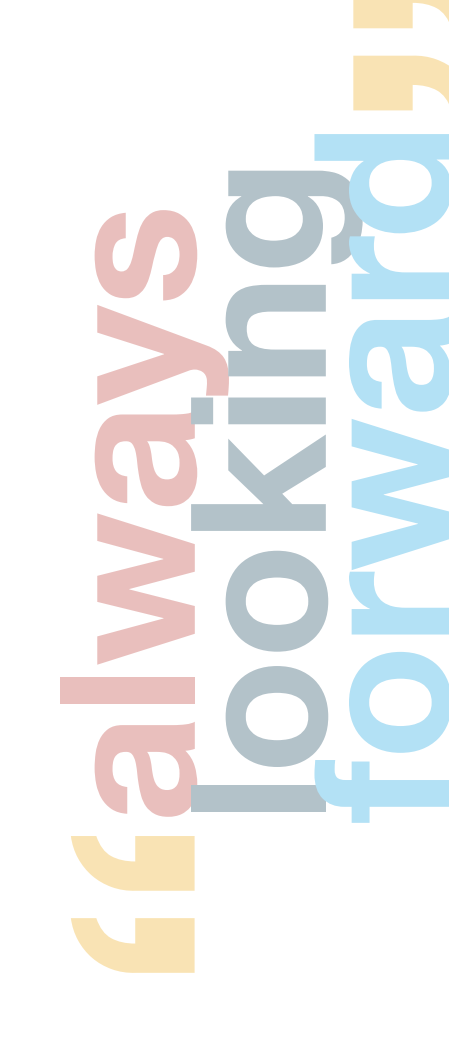

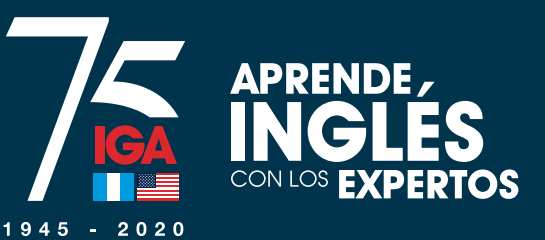

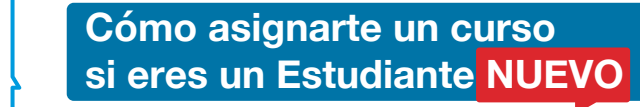

# Aparecerá tu usuario y contraseña y puedes dar click en "Ingresar"

## Inicio de sesión

Puede ingresar con login tradicional o con su cuenta de Facebook.

| Ingresa tu correo electrónico y contraseña | Inicia sesión con tu cuenta de Facebook |
|--------------------------------------------|-----------------------------------------|
| usiario@mail.com                           | G Continuar con Facebook                |
|                                            |                                         |
| Ingresar                                   |                                         |
| Quiero registrarme                         |                                         |
| Olvidé mi contraseña                       |                                         |
|                                            |                                         |

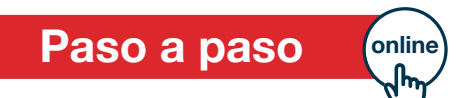

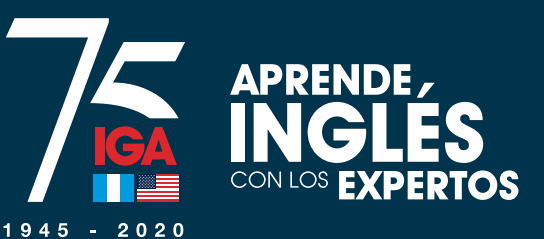

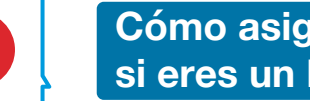

C

Cómo asignarte un curso si eres un Estudiante NUEVO

# Elige la opción "Cursos"

## **Bienvenido**

Administra tus datos y selecciona el servicio a usar.

| Mis datos                               | Servicios de pagos |
|-----------------------------------------|--------------------|
| Nombro                                  | Cursos             |
| Correo electrónico                      | Colegio            |
| Teléfono                                |                    |
| Editar información                      | Colegio Admisiones |
|                                         | NTC                |
| Inicia sesión con tu cuenta de Facebook |                    |

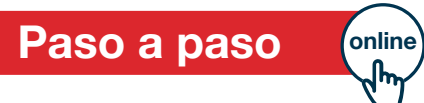

G Continuar con Facebook

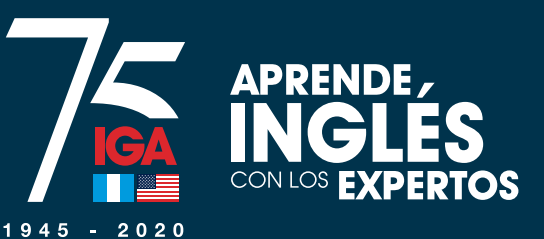

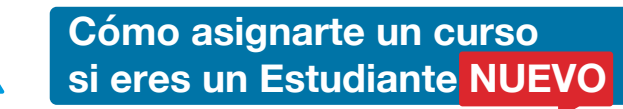

C

# Selecciona "Registrar un nuevo estudiante"

## **Bienvenido**

Administra tus datos y selecciona el servicio a usar.

| Mis datos                               | Servicios de pagos                                     |
|-----------------------------------------|--------------------------------------------------------|
| Nombre                                  | Cursos                                                 |
| Correo electrónico                      |                                                        |
| eléfono                                 | Datos Opciones                                         |
| ditar información Editar G              | Agregar carnet existente Registrar un nuevo estudiante |
| Inicia sesión con tu cuenta de Facebook |                                                        |
| G Continuar con Facebook                | Colegio                                                |
|                                         | Colegio Admisiones                                     |
|                                         | NTC                                                    |

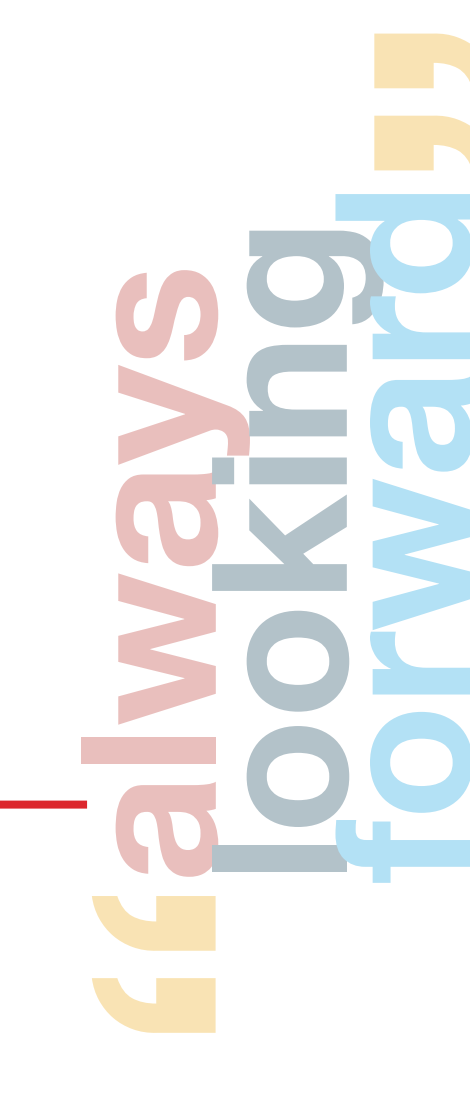

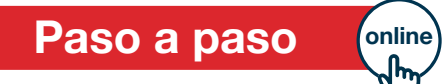

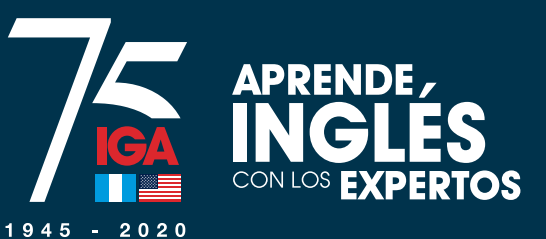

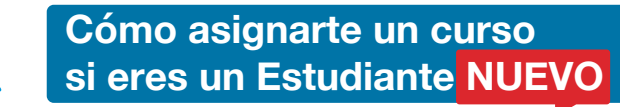

0

# Llena el formulario

## Crear un nuevo encargado / estudiante +18

| Nombres                               | Apellido                                                      |
|---------------------------------------|---------------------------------------------------------------|
| Nombres                               | Apellidos                                                     |
| Para registrar a un alumno menor de e | dad primero debe registrar al padre o encargado en el sistema |
| Fecha de Nacimiento (dd-mm-yyyy)      | Seleccione su género                                          |
| Fecha de nacimiento (dd-mm-yyyy)      | Seleccione su género                                          |
| Seleccione su tipo de identificación  | Número de identificación                                      |
| Seleccione su tipo de identificación  | Número #                                                      |
| os de contacto                        | O                                                             |
| Correo electrónico                    |                                                               |
| Correo electrónico                    |                                                               |
|                                       |                                                               |
| a para recibo                         |                                                               |
| Nit                                   | Nombre para recibo                                            |
| Nit                                   | Nombre para resitio                                           |
| Dirección para recibo                 |                                                               |
|                                       |                                                               |

Para registrar a un alumno menor de edad primero debe registrar al padre o encargado en el sistema

For sole mode decise big jummers que hole la tribunação que he consignado em este fondario e se avaita y este y admite que possigue entaite o securidade en la mitima, posto acasisme el restaues de municipal a la conseleción de measpeciente a trappondetata de presentada de presenta el mititado Sustemateco Americano IGA. Cancelar

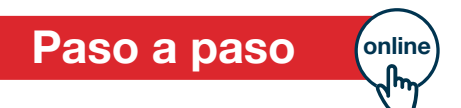

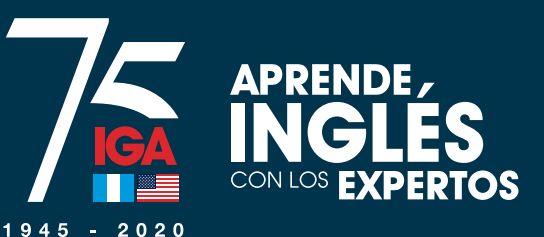

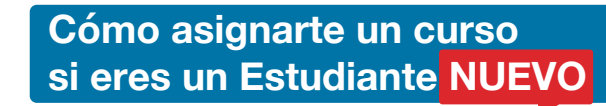

# Haz click en "Guardar"

Para registrar a un alumno menor de edad primero debe registrar al padre o encargado en el sistema

Por este medio declaro bajo juramento que toda la información que he consignado en este formulario es exacta y veraz y admito que cualquier omisión o inexactitud en la misma, podrá ocasionar el rechazo de mi solicitud o la cancelación de mi asignación sin responsabilidad alguna para el Instituto Guatemalteco Americano IGA.

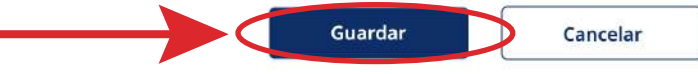

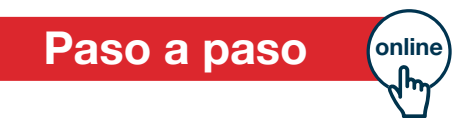

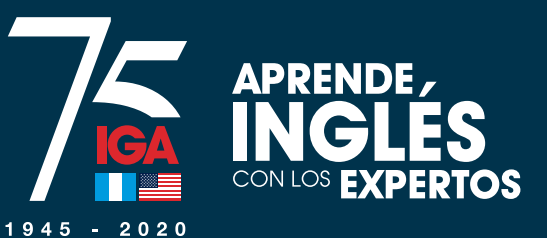

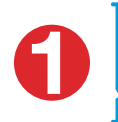

# Elige la opción "Cursos"

El estudiante ha sido creado correctamente.

G Continuar con Facebook

## **Bienvenido**

Administra tus datos y selecciona el servicio a usar.

| Mis datos          |                          | Servicios de pagos |
|--------------------|--------------------------|--------------------|
| Marchure           |                          | Cursos             |
| Nombre             | Nombre Apellido          | Cologia            |
| Correo electrónico | usuario@mail.com         |                    |
| Teléfono           |                          | Colegio Admisiones |
| ID Encargado       | Tu número de carnet      |                    |
| Editar información | Editar 🗭                 | NTC                |
| Inicia sesión o    | on tu cuenta de Facebook |                    |

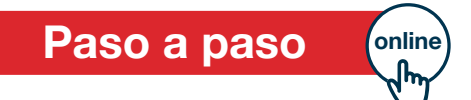

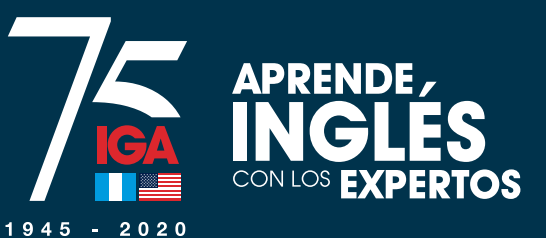

O

# Haz click en "Ingresar"

## **Bienvenido**

Administra tus datos y selecciona el servicio a usar.

| Mis datos                      |                          | Servicios de pagos                                     |
|--------------------------------|--------------------------|--------------------------------------------------------|
| Nombre                         | Nombre Apellido          | Cursos                                                 |
| Correo electrónico<br>Teléfono | usuario@mail.com         | Datos Opciones                                         |
| ID Encargado                   | Tu número de carnet      | Nombre Apellido Ingresar Borrar 🛍                      |
| Editar información             | Editar 🗭                 | Agregar carnet existente Registrar un nuevo estudiante |
| Inicia sesión c                | on tu cuenta de Facebook |                                                        |
| G Con                          | tinuar con Facebook      | Colegio                                                |
|                                |                          | Colegio Admisiones                                     |
|                                |                          | NTC                                                    |

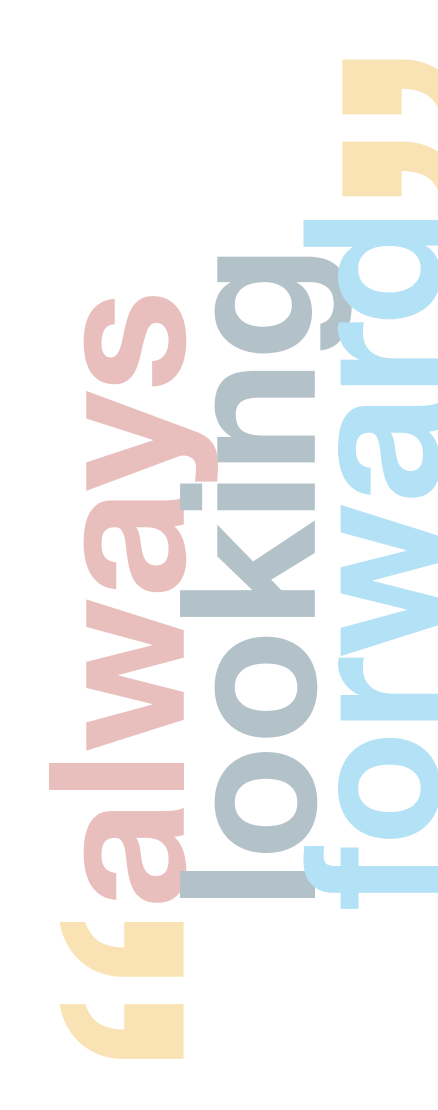

Paso a paso

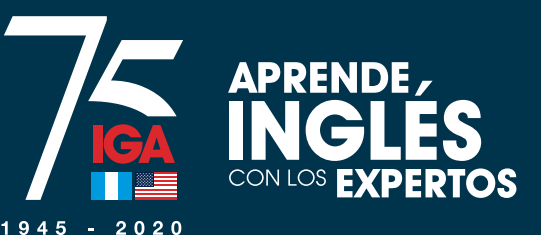

# Haz click en "Asignar"

(NOTA: IGA ONLINE solamente está disponible hasta el nivel 4. Los alumnos con un nivel más alto pueden asignarse un curso regular que está impartiéndose en línea, mientras dure la emergencia del COVID-19)

## **Cursos - estudiantes**

Listado de estudiantes asociados a la cuenta activa.

IGA ONLINE solamente está disponible hasta el nivel 4.

Los alumnos con un nivel más alto pueden asignarse un curso regular que está impartiéndose en línea, mientras dure la emergencia del COVID-19.

| Nombre del estudiante | Opciones |
|-----------------------|----------|
| NOMBRE APELLIDO       | Asignar  |

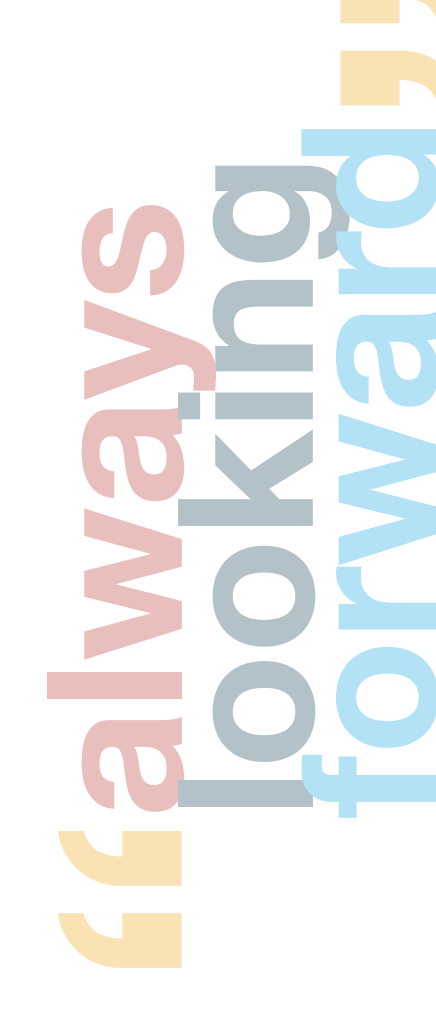

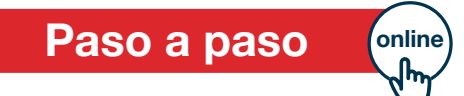

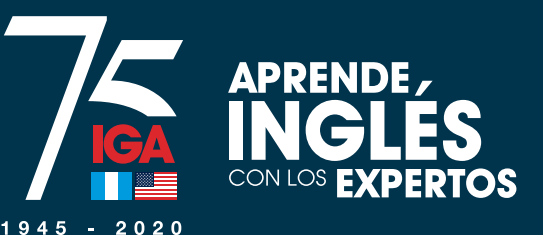

# Selecciona "Sede ONLINE"

(NOTA: Prueba de ubicación con 100% de descuento, se aplica al finalizar la asignación, debes dar clic en pagar.)

## **Cursos - listado**

Listado de disponibles para la cuenta activa.

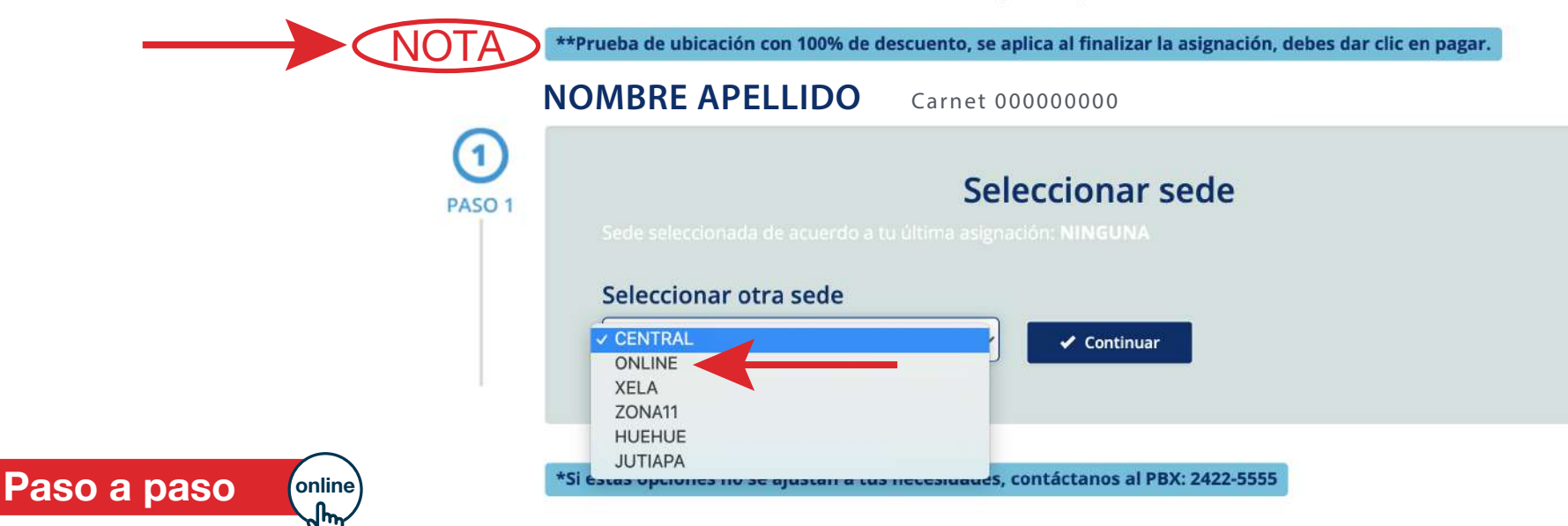

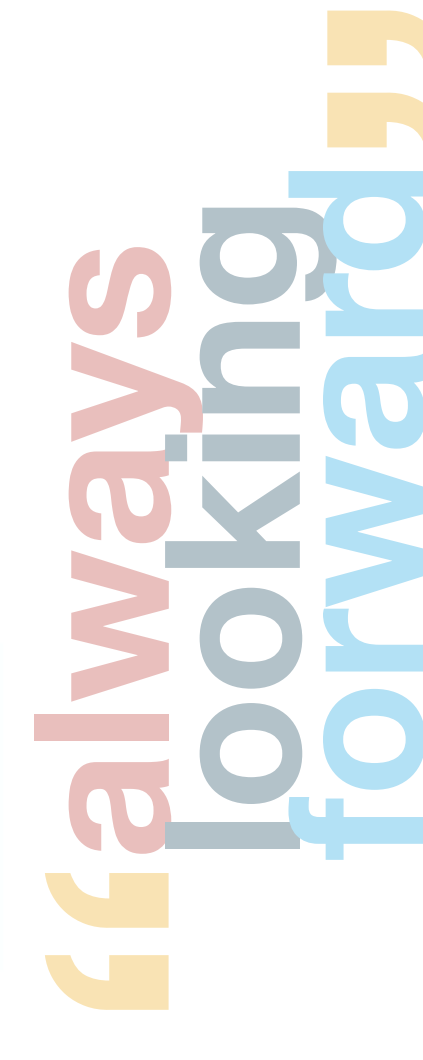

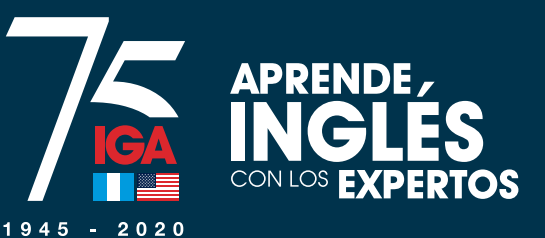

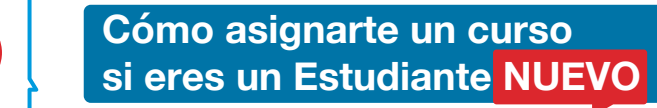

C

# (Única selección: PRUEBA DE UBICACIÓN)

|                     | Seleccionar programa |
|---------------------|----------------------|
| PRUEBA DE UBICACIÓN | ✓ Continuar          |

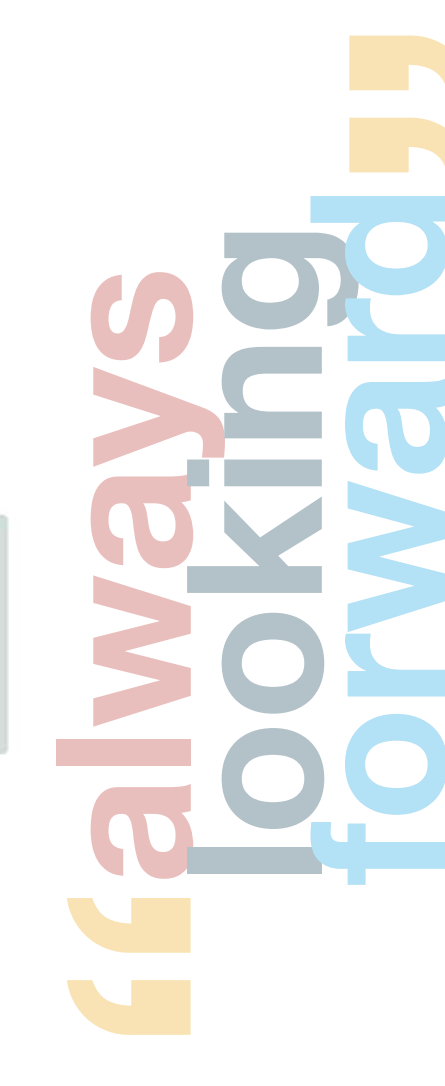

Paso a paso

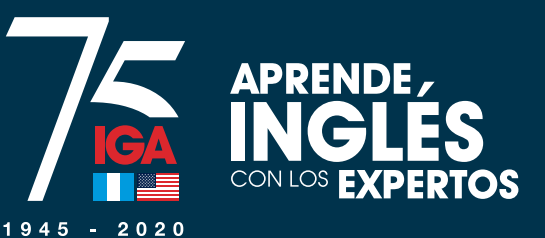

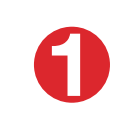

Cómo asignarte un curso si eres un Estudiante <mark>NUEVO</mark>

# (Única selección: El de tu conveniencia)

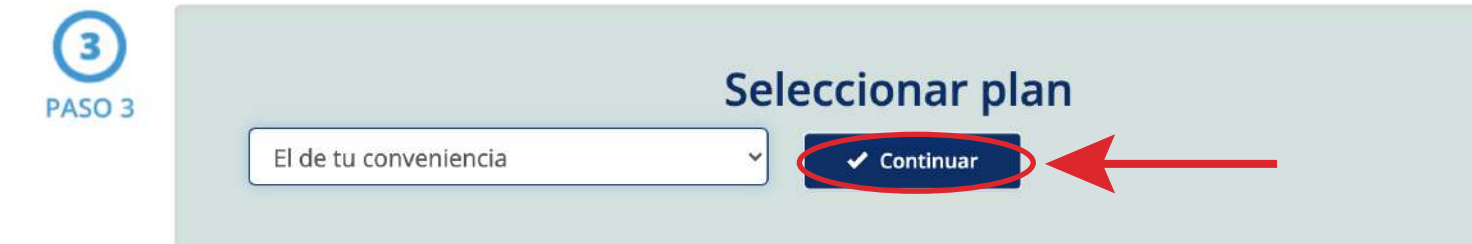

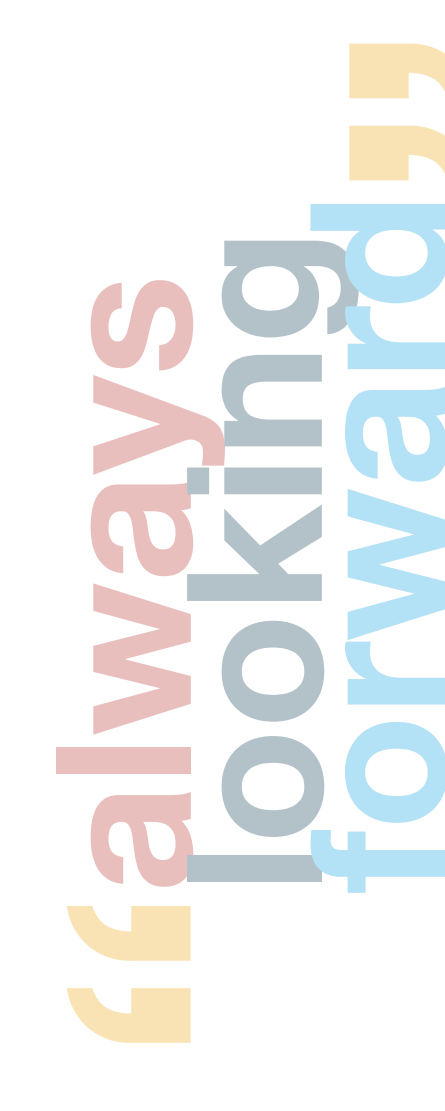

Paso a paso

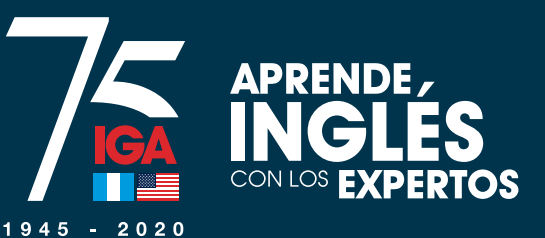

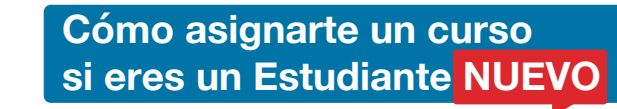

O

# Haz click en "Asignar"

## Prueba de Ubicación Adultos

| Horario   | El de tu conver     | niencia               |
|-----------|---------------------|-----------------------|
| Jornada   | Todas               |                       |
| Ciclo     | 2020 - Prueba       | de Ubicación          |
| ONLINE    | PRUEBA DE UBICACIÓN | El de tu conveniencia |
| Valor: Q. | 95.00               |                       |

gnar

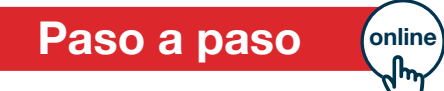

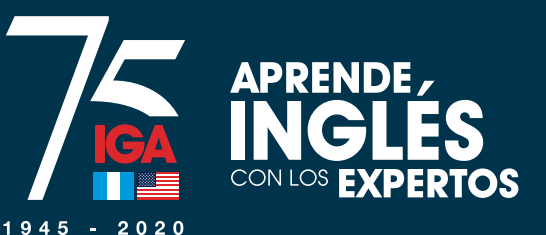

## Lee detenidamente la normativa y haz click en "Acepto la normativa"

#### Debe aceptar la normativa vigente establecida por IGA

#### NORMATIVA DE LOS PROGRAMAS DE CURSOS DE INGLES

Al inscribirse en los programas de cursos de inglês del instituto Guatemaiteco Americano, en adelante simplemente denominado IGA o la Institución; los alumnos adultos y los padres o encargados de alumnos menores de edad, aceptan y se comprometen a cumplir todas las disposiciones reglamentarias de IGA, así como las siguientes normas generales y de disciplina.

#### ORMAS GENERALES 1. ADMINISTRACION LOGISTICA DE LOS PROGRAMAS DE CURSOS

- 1.1 El IGA podrà realizar los cambios de salón, maestro, horario, libros de texto, tecnología, etc. que estime pertinentes, sin incurrir en recnecesidad de aviso previo a clientes v/o estudiantes.
- 1.2 El servicio de Parqueo está sujeto a disponibilidad de espacio y no forma parte del servicio contratado al pagar el curso 4<sup>+</sup> horarios y normativa específicas. El IGA no garantiza la disponibilidad de espacio de parqueo en ningún horario. 2. ARREGIO Y RESENTACION PRESENTACION PRESENTAC

padre de familia, o cualquier miembro de esta Institución

No acepto

### El vestuario y apariencia personal de los(as) alumnos(as) de los programas de cursos de in

- Institución, ni tampoco contravenir el orden público. o en actividades extra aula.
- La Institución no autorizará la inscripción o continuidad de alumnos que uno que incurra en la misma.

#### mercantil o penal. 3. PRUEBA DE UBICACIÓN

#### 3. PRUEBA DE UBICACIO

Toda persona de nuevo ingreso o alumno " conducta y disciplina las siguientes:

### En el programa de curson ... vimiento individual o colectivo por parte de alumnos o padres de familia que incite cuestionamiento de las disposiciones tomadas por las autoridades del IGA y/o

r, por parte de un alumno o padre de familia, el nombre de IGA o su logotipo en actividades personales, sin la previa autorización de las autoridades correspondientes.

Las faltas gravísimas ocasionarán el retiro definitivo del alumno mayor de edad o del alumno menor de edad y su familia.

#### **19. INCUMPLIMIENTO DE LAS PRESENTES NORMAS**

IGA no se hace responsable por las consecuencias que conlleve el incumplimiento de las presentes normas por parte de los alumnos y no reembolsará monto de dinero alguno.

Hago constar que, con mi firma física o mi aceptación electrónica en la plataforma de inscripción en línea de IGA, así como con la realización del pago respectivo, ACEPTO Y ME SUJETO a las presentes normas del IGA, NO PUDIENDO ADUCIR DESCONOCIMIENTO O DESACUERDO CON ELLAS, en el entendido de que al firmar o aceptar electrónicamente la presente normativa y al realizar el pago, manifesté dicha Aceptación y Sujeción. Acepto que en caso de contravenir alguna de ellas, acataré las consecuencias que las autoridades administrativas de la Institución estimen pertinentes.

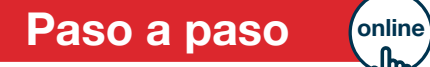

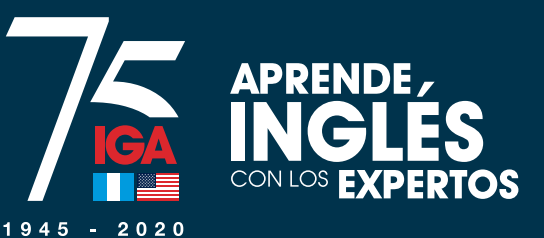

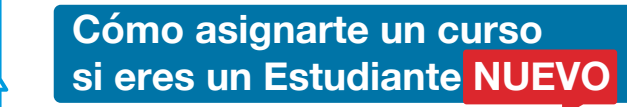

0

# Haz click en "Seleccionar"

## **Cursos - asignar**

El usuario selecciona su forma de pago y termina el proceso.

| Detalle del curso |                             | Plan de pago                                                                                                    |  |
|-------------------|-----------------------------|----------------------------------------------------------------------------------------------------|--|
| Sede              | IGA ONLINE                  | 1 cupta de Q. 95.00                                                                                                    |  |
| Ciclo             | 2020 - Prueba de Ubicación  | Al momento de asignarco, aconta la normativa de los programas de                                                                       |  |
| Curso             | Prueba de Ubicación Adultos | cursos libres.                                                                                                    |  |
| Horario           | El de tu conveniencia       | Al optar por el beneficio de pago por cuotas usted queda obligado a                                                                    |  |
| Sección y Salón   | Sección A, Salón Virtual    | completar el proceso de inscripción en nuestros programas de cursos<br>libres, mediante la firma de un contrato de pagos en el área de |  |
| Plan              | El de tu conveniencia       | Servicio al Cliente de la Institución.                                                                                                 |  |

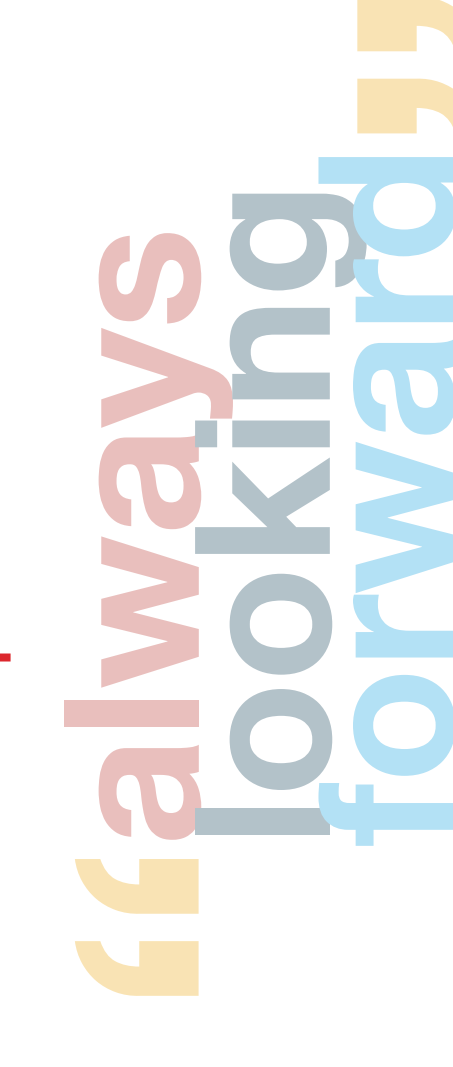

Paso a paso online

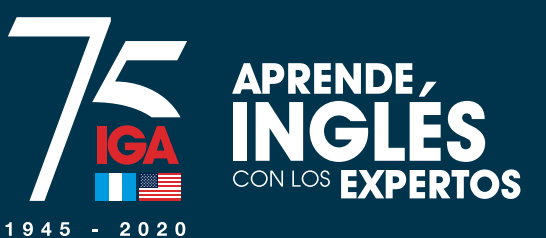

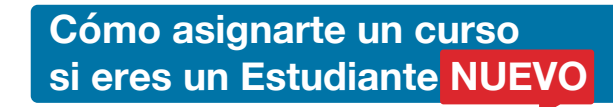

# ④]Haz click en "Pagar"

## Asignación de curso

Detalle del curso asignado:

| Detalle del curso |                             |  |  |
|-------------------|-----------------------------|--|--|
| Sede              | IGA ONLINE                  |  |  |
| Ciclo             | 2020 - Prueba de Ubicación  |  |  |
| Curso             | Prueba de Ubicación Adultos |  |  |
| Horario           | El de tu conveniencia       |  |  |
| Sección y Salón   | Sección A, Salón Virtual    |  |  |
| Plan              | El de tu conveniencia       |  |  |

¡Felicidades! ha completado la asignación.

Para completar su inscripción debe realizar el pago correspondiente.

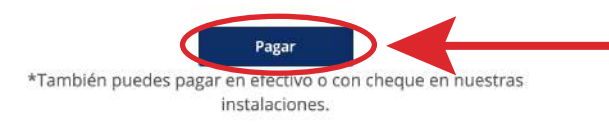

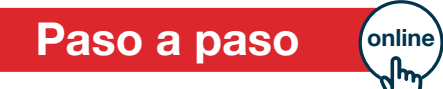

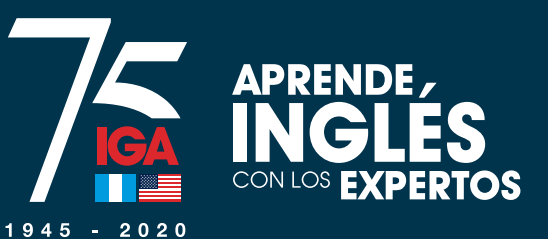

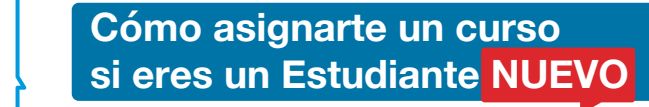

Paso a paso

# Confirmación de exoneración de pago y continuación del proceso

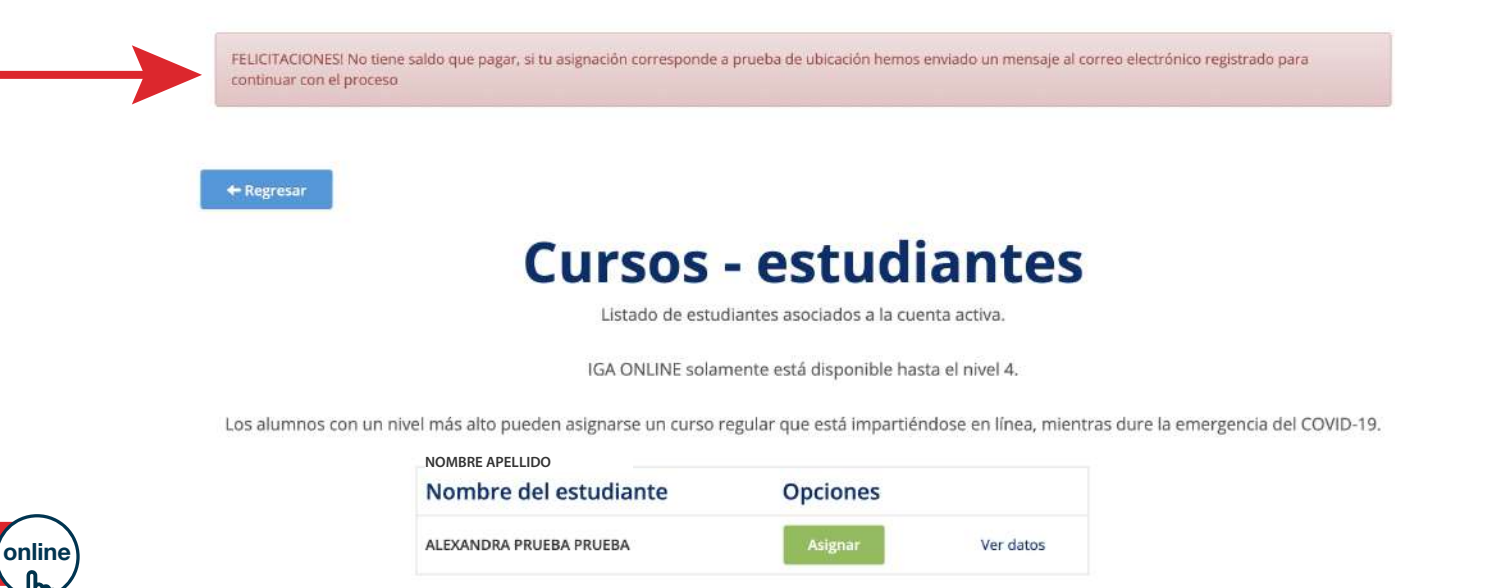

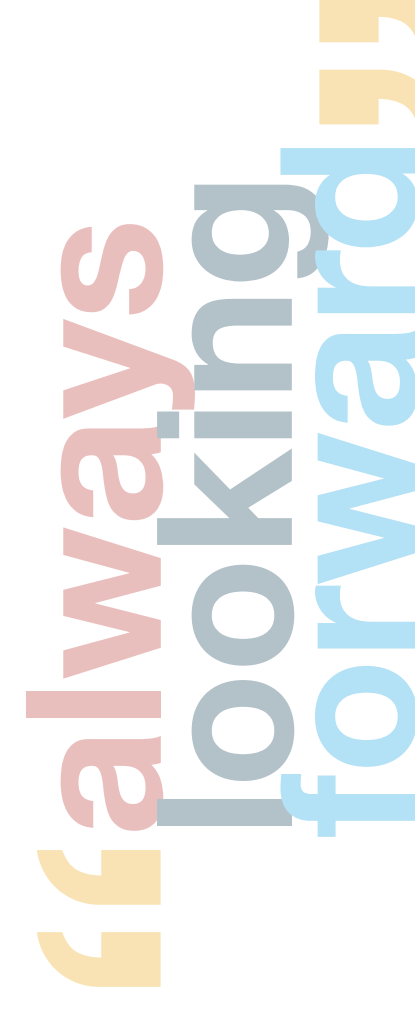

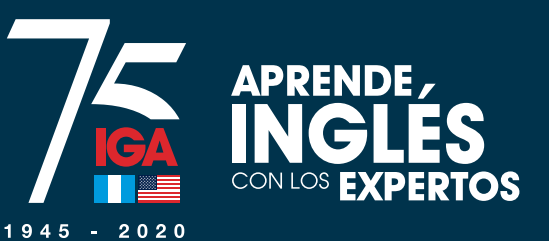

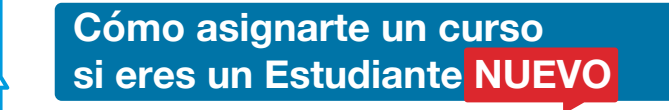

A continuación, llega a tu correo un mensaje con tu usuario y contraseña, junto con el link al cuál debes ingresar para realizar la prueba de ubicación en línea. No debes llegar a **IGA** para realizarla. (Si no aparece el correo, revisa en Spam)

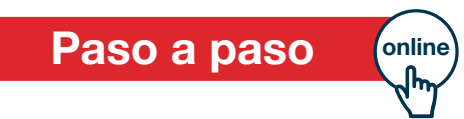

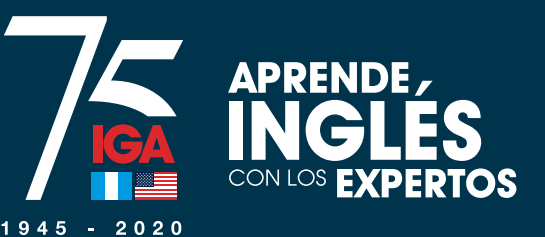

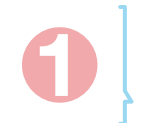

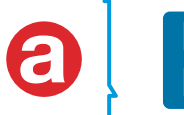

Pasos para realizar PRUEBA de UBICACIÓN <mark>en línea</mark>

# Ingresa al link que llega a tu correo. Coloca el usuario y contraseña que aparecen en el correo.

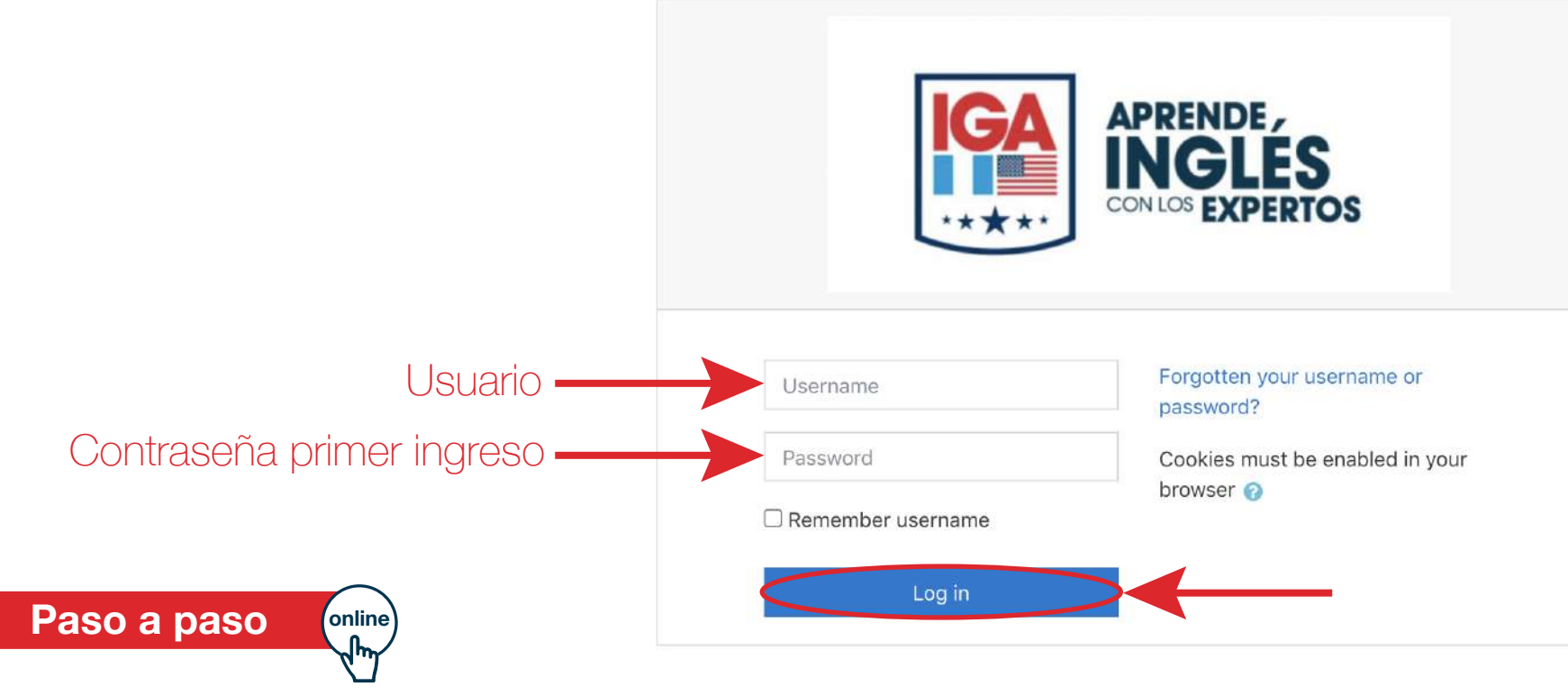

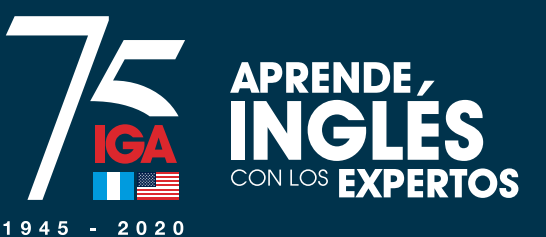

0

Cómo asignarte un curso si eres un Estudiante NUEVO

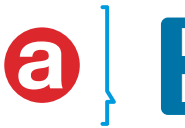

Pasos para realizar PRUEBA de UBICACIÓN <mark>en línea</mark>

# Haz click en "PRUEBA DE UBICACIÓN - ONLINE"

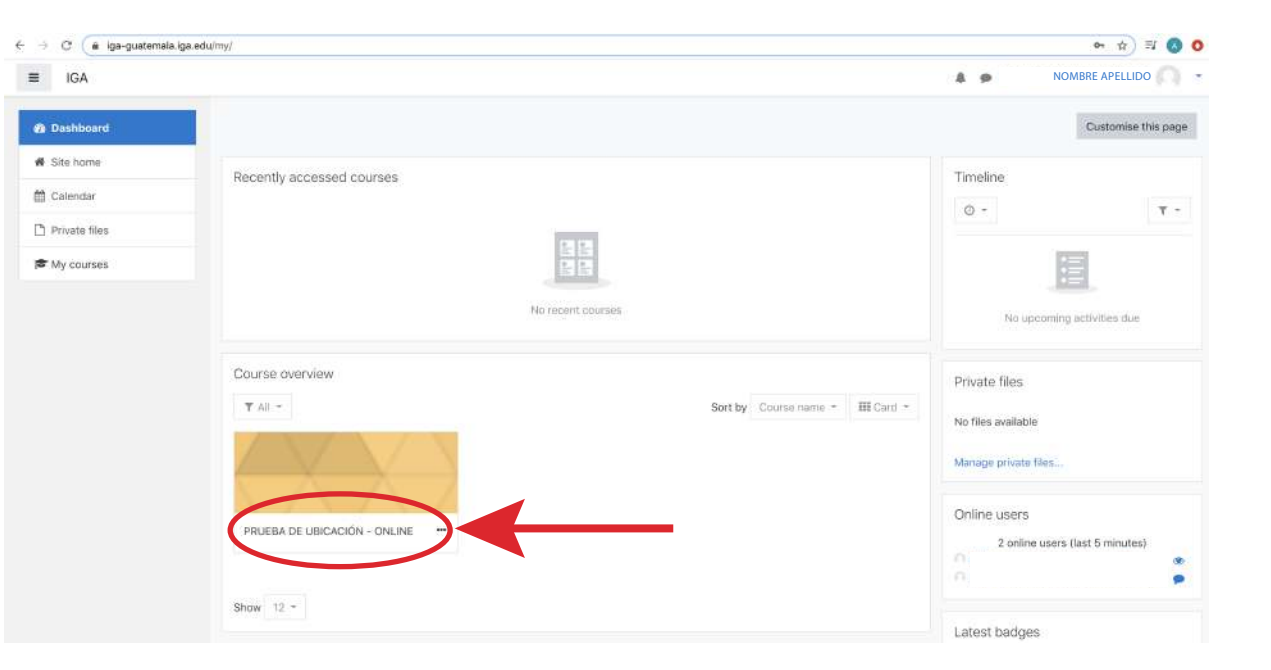

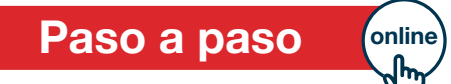

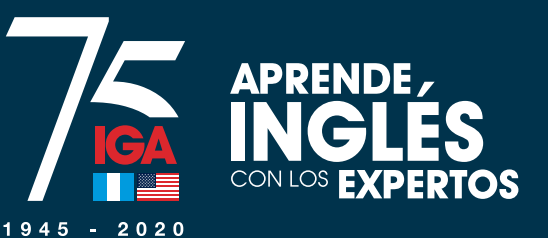

0

Paso a paso

Cómo asignarte un curso si eres un Estudiante NUEVO

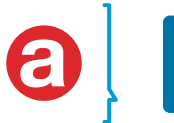

## Pasos para realizar PRUEBA de UBICACIÓN <mark>en línea</mark>

## 3]Haz click en "PRUEBA DE UBICACIÓN - parte 1" (para realizar la prueba)

### News forum

Bienvenidos a la prueba de ubicación del IGA,

Antes de iniciar, comprueba que cuentes con suficiente tiempo y que estés en un lugar tranquilo y en silencio para que puedas concentrarte y responder las preguntas. La prueba esta segmentada en 5 fases de 20 minutos cada una. Si cumpliste con el puntaje requerido se habilitará automáticamente la siguiente etapa, y así sucesivamente. Solo cuentas con un intento para cada fase.

Al finalizar la prueba el resultado se procesa en 10 minutos. Posteriormente puedes ingresar a nuestra pagina web payments.iga.edu para continuar con la asignación del curso de acuerdo con tu nivel.

Si tienes alguna duda, puedes escribirnos a soporte-moodle@iga.edu

¡Éxitos en tu prueba!

### Test

online

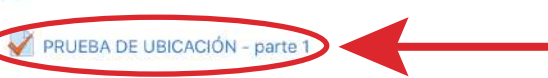

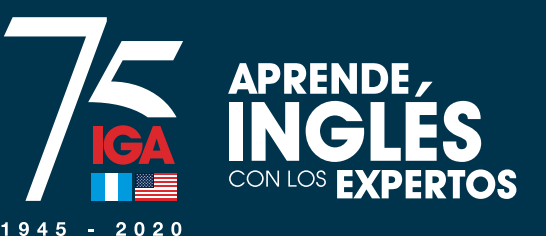

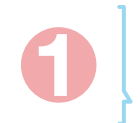

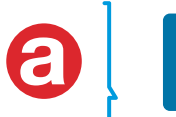

Pasos para realizar PRUEBA de UBICACIÓN <mark>en línea</mark>

# Haz click en "Attempt quiz now", para comenzar la prueba

(Attempt quiz now = intente la prueba ahora)

| PRUEBA DE UBICACIÓN - parte 1 |         |                     |    |
|-------------------------------|---------|---------------------|----|
|                               |         | Attempts allowed: 1 |    |
|                               |         | Time limit: 20 mins |    |
|                               | C       | Attempt quiz now    |    |
| < News forum                  | Jump to |                     | \$ |
|                               |         |                     |    |

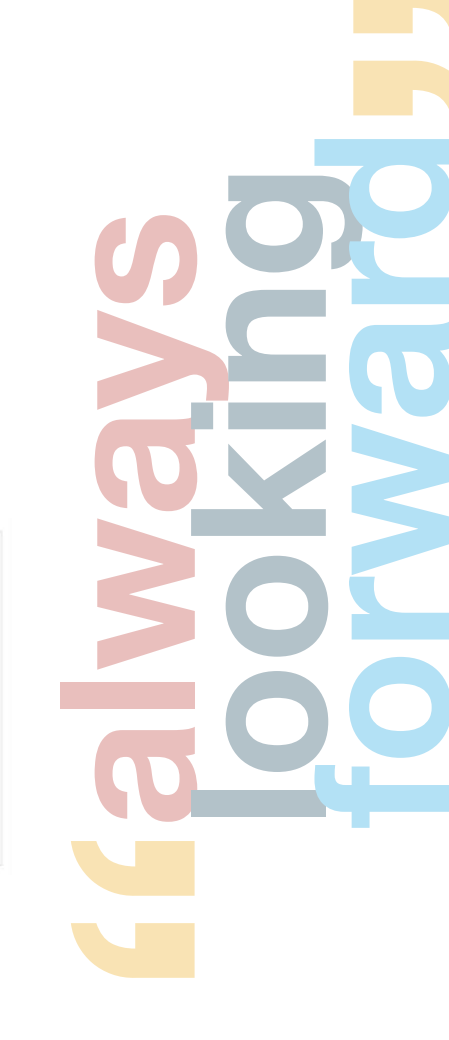

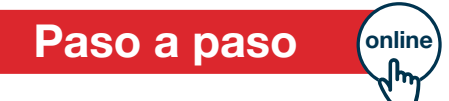

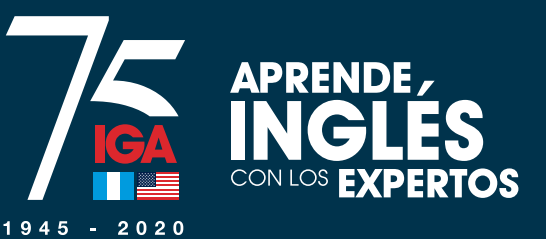

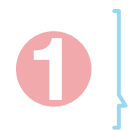

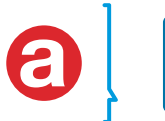

Pasos para realizar PRUEBA de UBICACIÓN <mark>en línea</mark>

# Al terminar la prueba, haz click en "Submit all and finish"

(Submit all and finish = enviar todo y terminar)

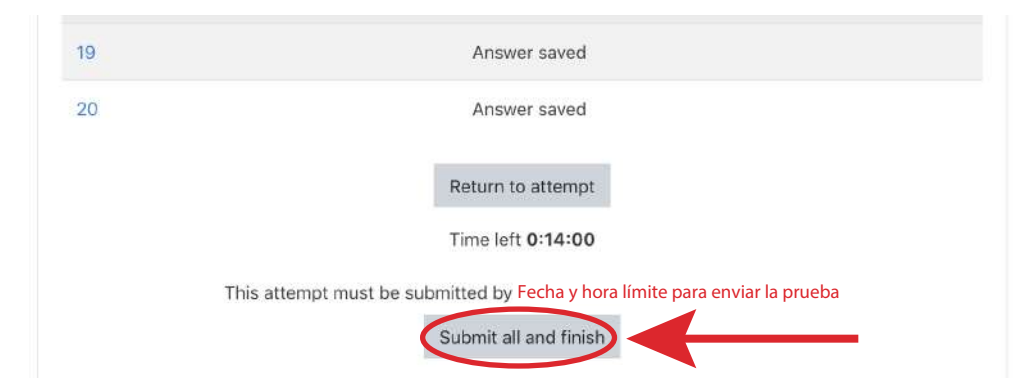

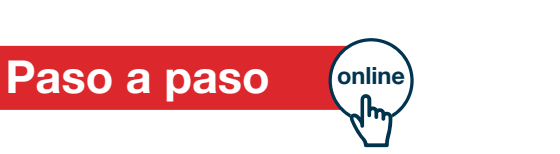

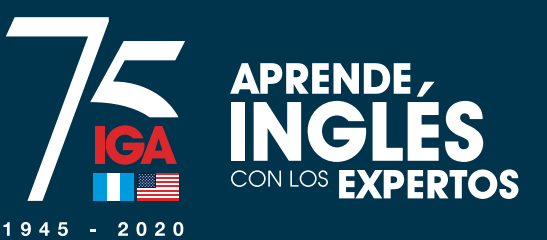

0

Cómo asignarte un curso si eres un Estudiante NUEVO

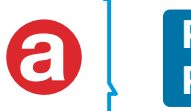

Pasos para realizar PRUEBA de UBICACIÓN <mark>en línea</mark>

# Para confirmar, haz click en "Submit all and finish"

## (Confirmación:

Una vez que lo envíes, ya no podrás cambiar tus respuestas para este intento)

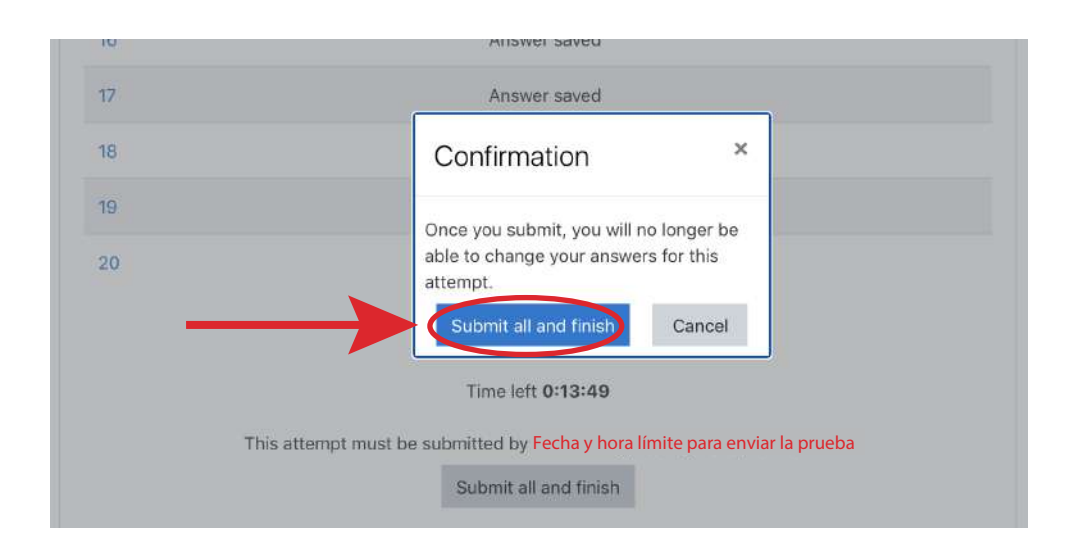

Paso a paso

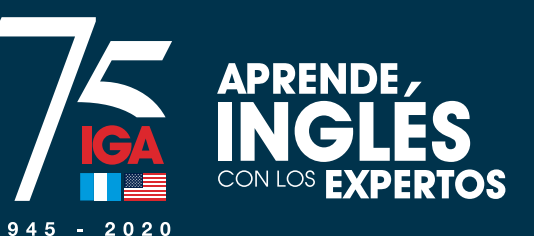

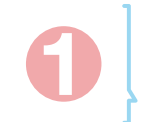

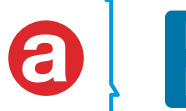

Pasos para realizar PRUEBA de UBICACIÓN <mark>en línea</mark>

# Haz click en "Back to the course", para empezar la siguiente etapa

(Back to the course = de regreso al curso)

| PRUEBA DE UBICACIÓN - parte 1                                       |                                                    |        |
|---------------------------------------------------------------------|----------------------------------------------------|--------|
|                                                                     | Attempts allowed: 1                                |        |
|                                                                     | Time limit: 20 mins                                |        |
| Summary of your previous attempts                                   |                                                    |        |
| State                                                               |                                                    | Review |
| Finished<br>Submitted Wednesday, Fecha y hora de envío de la prueba |                                                    |        |
|                                                                     | No more attempts are allowed<br>Back to the course |        |

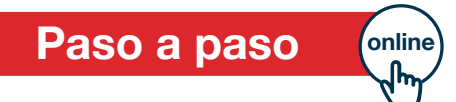

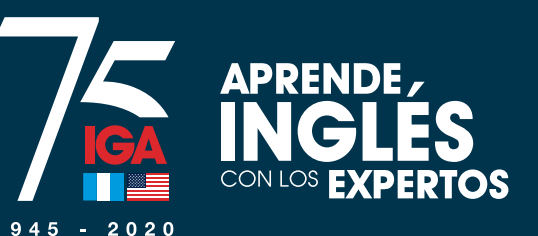

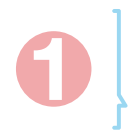

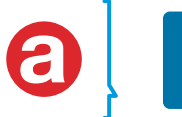

Pasos para realizar PRUEBA de UBICACIÓN <mark>en línea</mark>

8]Haz click en "Attempt quiz now", para comenzar la prueba de la siguiente etapa

(Attempt quiz now = intente la prueba ahora)

| PRUEBA DE UBICACIÓN - parte 2 |                     |
|-------------------------------|---------------------|
|                               | Attempts allowed: 1 |
|                               | Time limit: 20 mins |
|                               | Attempt quiz now    |

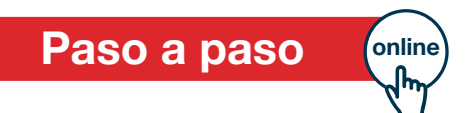

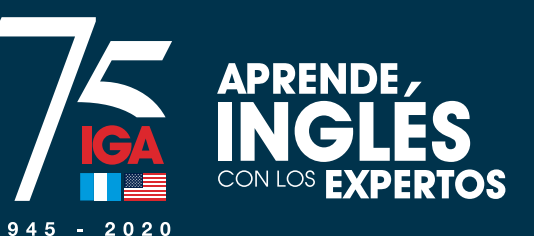

0

Cómo asignarte un curso si eres un Estudiante NUEVO

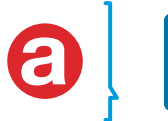

Pasos para realizar PRUEBA de UBICACIÓN <mark>en línea</mark>

# Haz click en "Start attempt", para comenzar la siguiente etapa (Start attempt = empezar intento)

## (Prueba cronometrada:

La prueba tiene un tiempo límite de 20 min. El tiempo empezará a contar desde el momento que comiences tu intento y debes enviarlo antes de que expire. ¿Estás seguro que deseas comenzar ahora?)

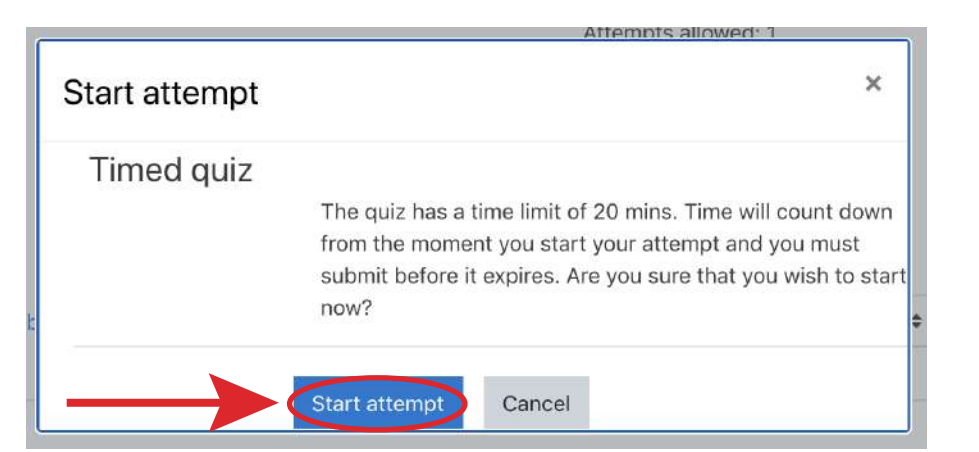

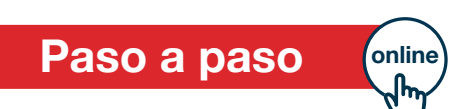

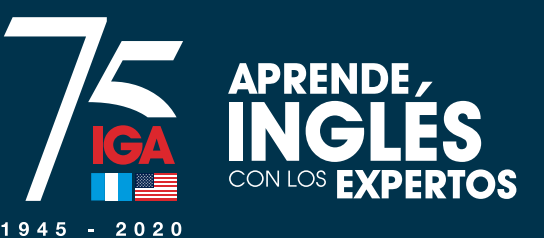

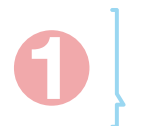

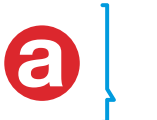

Pasos para realizar PRUEBA de UBICACIÓN <mark>en línea</mark>

Al cumplir con el puntaje requerido se habilitará automáticamente la siguiente etapa, realizar los pasos 5 al 9.

## PRUEBA DE UBICACIÓN - ONLINE

Dashboard / My courses / PRUEBA DE UBICACIÓN - ONLINE

#### News forum

Bienvenidos a la prueba de ubicación del IGA,

Antes de iniciar, comprueba que cuentes con suficiente tiempo y que estés en un lugar tranquilo y en silencio para que puedas concentrarte y responder las preguntas. La prueba esta segmentada en 5 fases de 20 minutos cada una. Si cumpliste con el puntaje requerido se habilitará automáticamente la siguiente etapa, y así sucesivamente. Solo cuentas con un intento para cada fase.

Al finalizar la prueba el resultado se procesa en 10 minutos. Posteriormente puedes ingresar a nuestra pagina web payments.iga.edu para continuar con la asignación del curso de acuerdo con tu nivel.

Si tienes alguna duda, puedes escribirnos a soporte-moodle@iga.edu

¡Éxitos en tu prueba!

#### Test

PRUEBA DE UBICACIÓN - parte 1

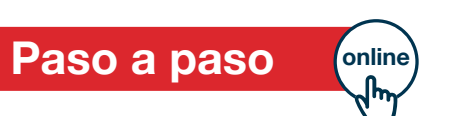

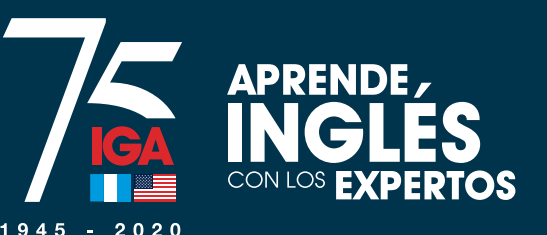

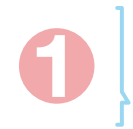

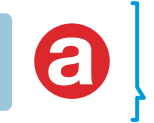

Pasos para realizar PRUEBA de UBICACIÓN <mark>en línea</mark>

Al finalizar la prueba, el resultado se procesa en 10 minutos aproximadamente. Posteriormente puedes ingresar a **payments.iga.edu**, para realizar tu asignación del curso de acuerdo a tu nivel. No debes esperar ningún correo de confirmación.

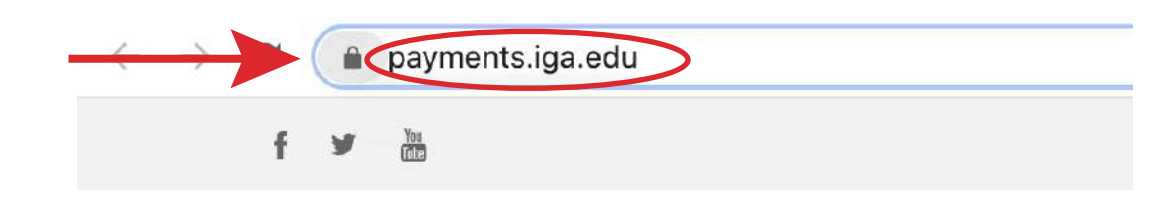

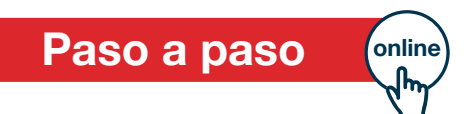

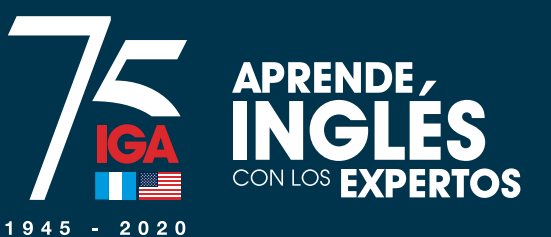

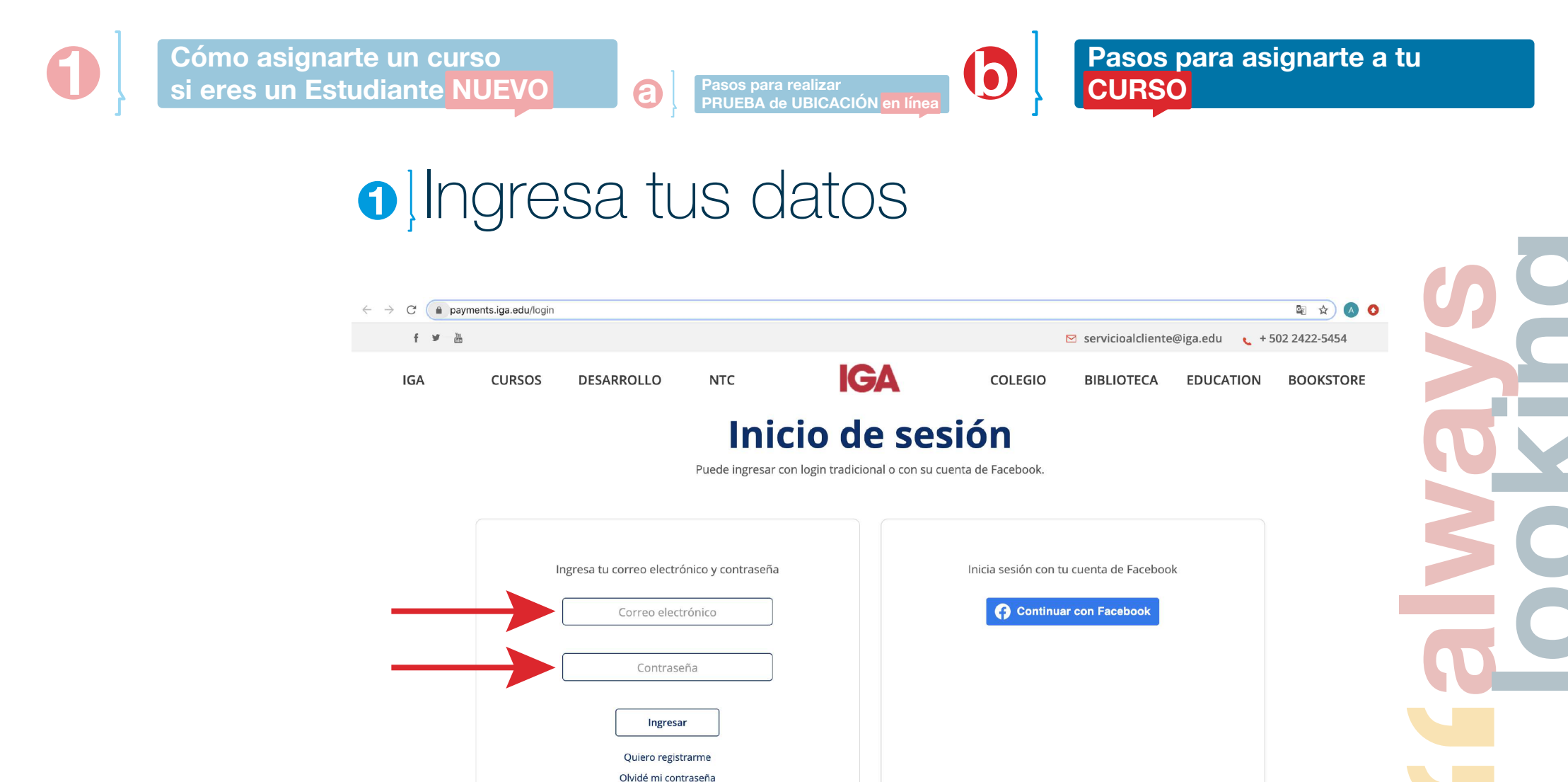

Paso a paso

online

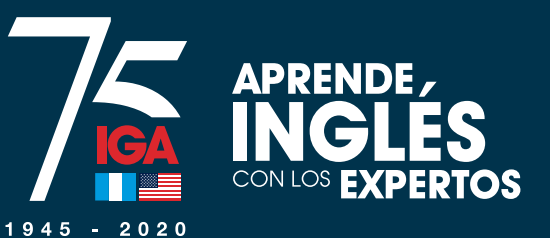

 Pasos para realizar

 PRUEBA de UBICACIÓN en línea

Pasos para asignarte a tu CURSO

# Haz click en "Cursos"

|           | Servicios de pagos |
|-----------|--------------------|
| $\langle$ | Cursos             |
|           | Colegio            |
|           | Colegio Admisiones |
|           | NTC                |

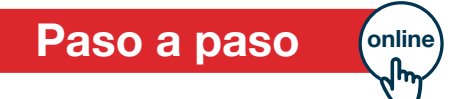

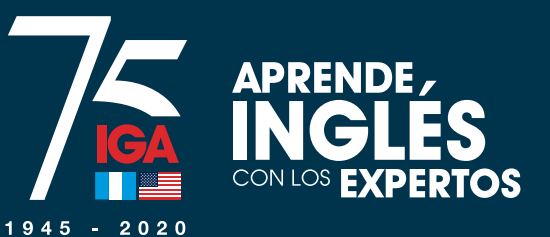

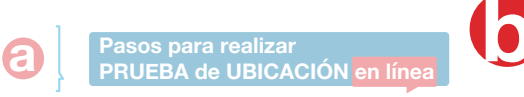

Pasos para asignarte a tu CURSO

# 3]Haz click en "Ingresar"

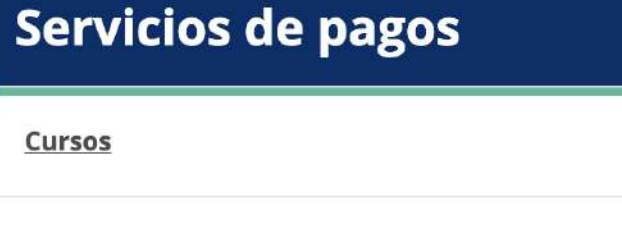

Datos NOMBRE APELLIDO Agregar carnet existente Registrar un nuevo estudiante

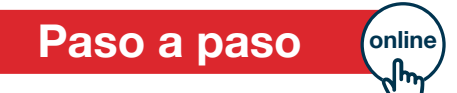

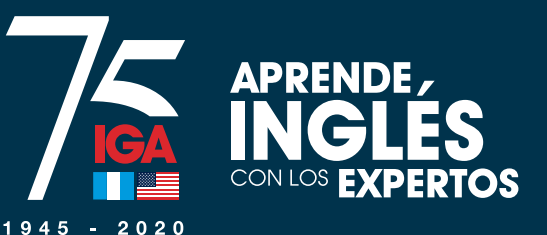

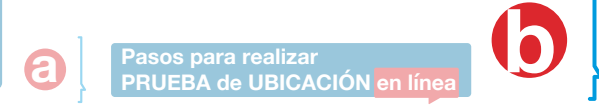

Pasos para asignarte a tu CURSO

# Haz click en "Asignar"

## **Cursos - estudiantes**

Listado de estudiantes asociados a la cuenta activa.

IGA ONLINE solamente está disponible hasta el nivel 4.

Los alumnos con un nivel más alto pueden asignarse un curso regular que está impartiéndose en línea, mientras dure la emergencia del COVID-19.

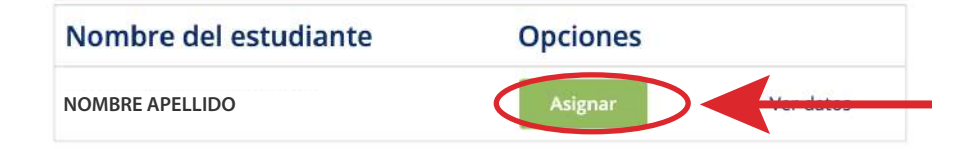

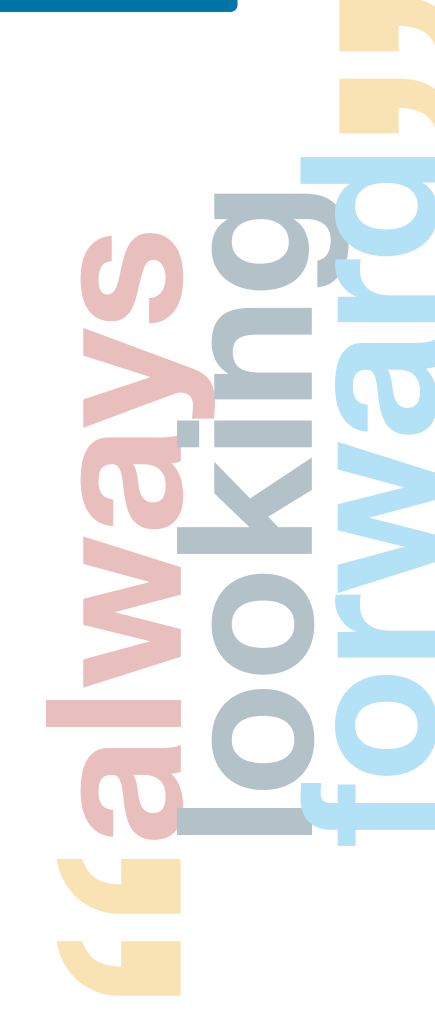

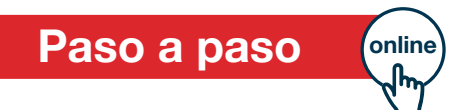

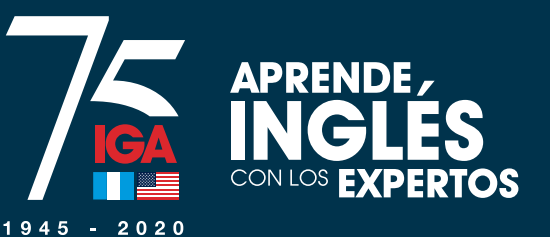

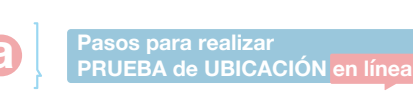

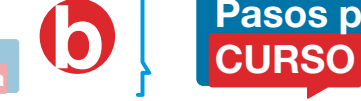

Pasos para asignarte a tu CURSO

## 5 Selecciona "Sede" - ONLINE y haz click en continuar

## **Cursos - listado**

Listado de disponibles para la cuenta activa.

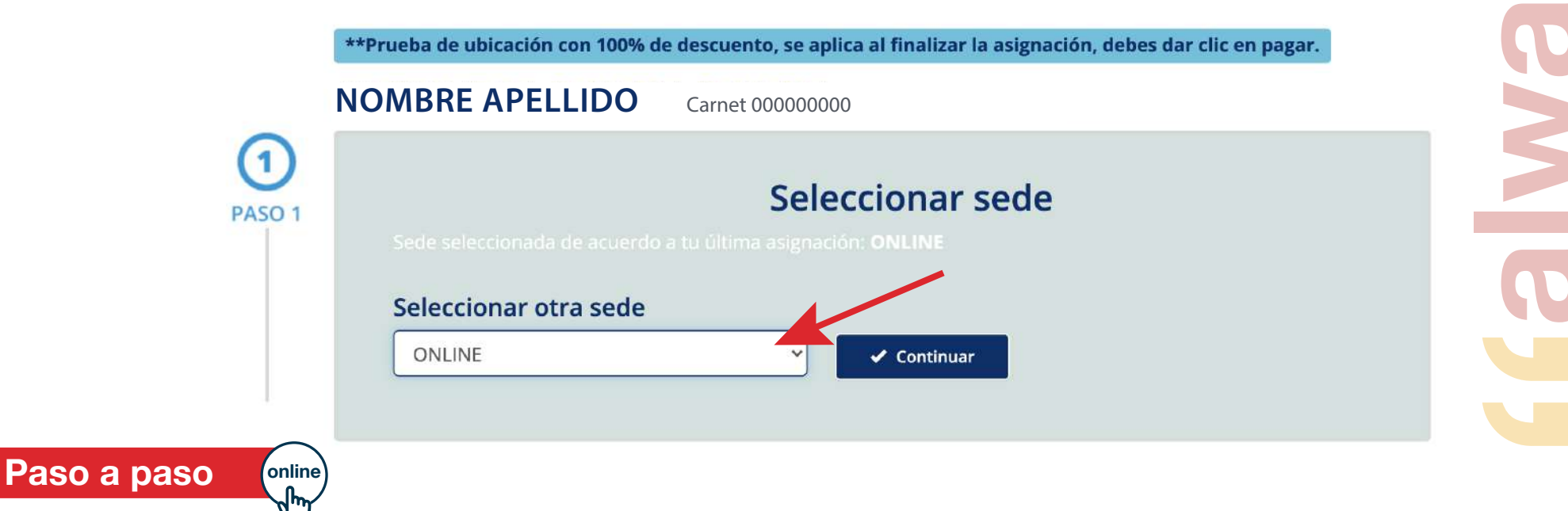

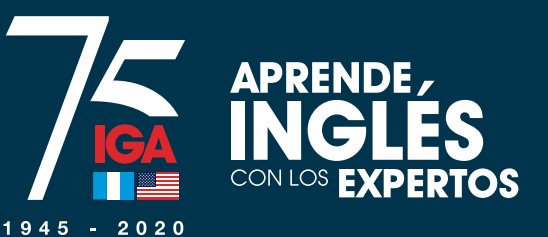

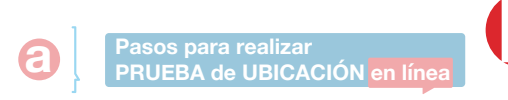

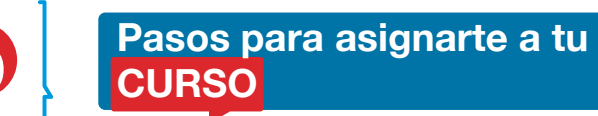

6 Selecciona "Programa" y haz click en continuar

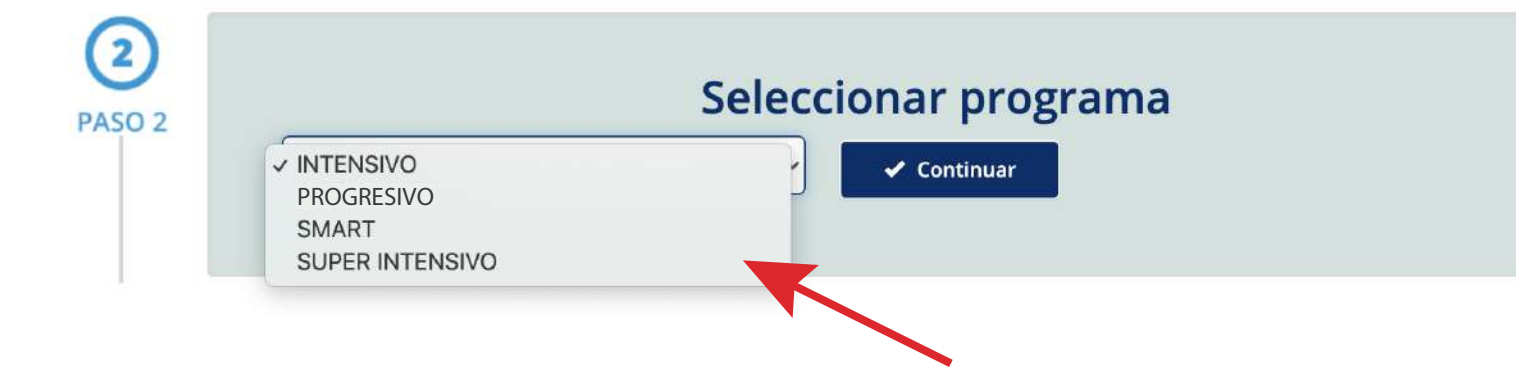

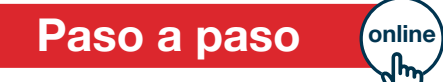

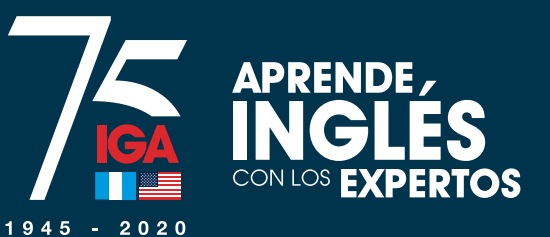

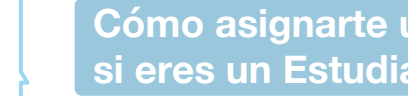

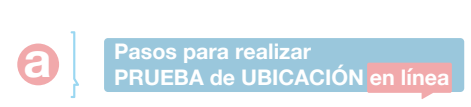

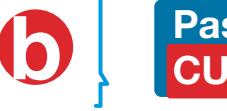

Pasos para asignarte a tu CURSO

# Selecciona "Plan" y haz click en continuar

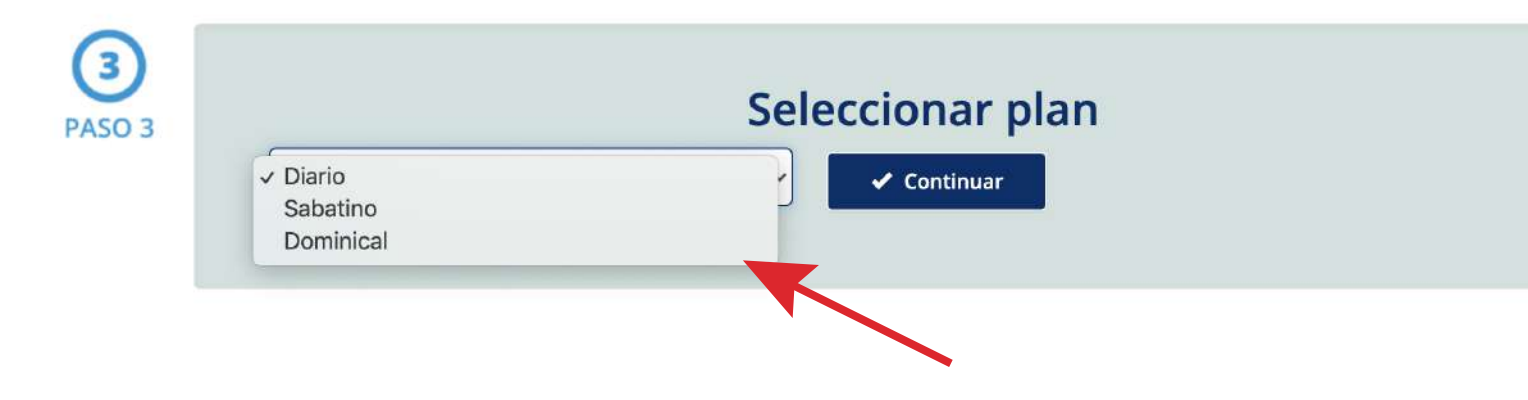

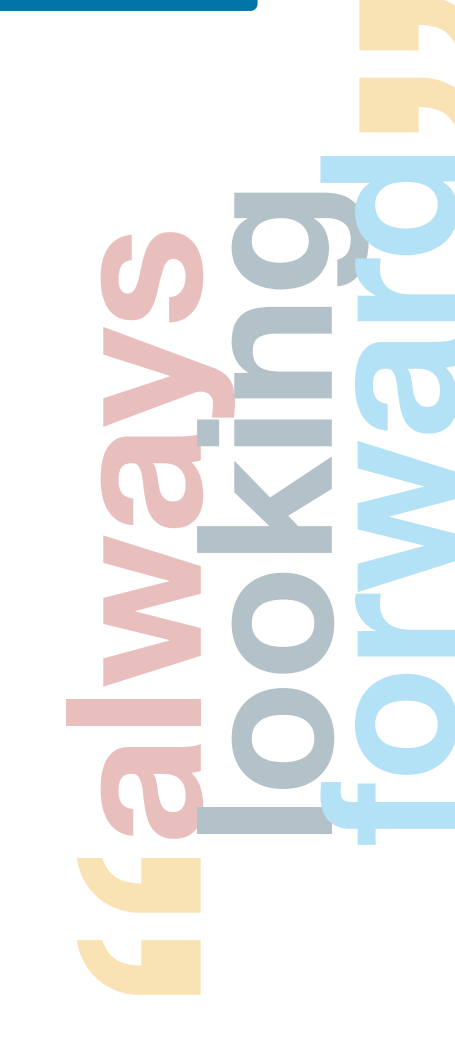

Paso a paso online վե

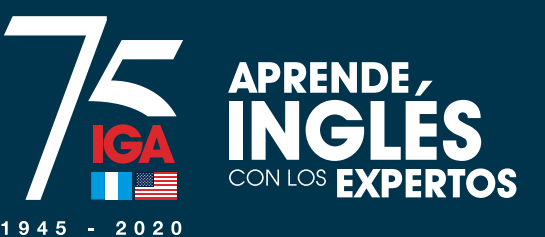

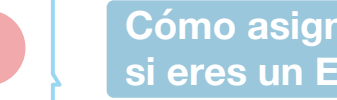

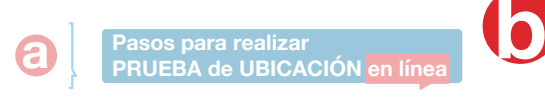

Pasos para asignarte a tu CURSO

Asignar

8 A continuación aparecerán las opciones para que te inscribas según tu nivel

| Level 2                                                                                                    | Level 2                                                                                                    |
|----------------------------------------------------------------------------------------------------|----------------------------------------------------------------------------------------------------|
| Horario     Lu-Ma-Mi-Ju-Vi de 10:00 a 12:00       Jornada     Matutino       Ciclo     2020 - 2nd. Intensive Daily Intramodule       CENTRAL     INTENSIVO | Horario       Lu-Ma-Mi-Ju-Vi de 18:00 a 20:00         Jornada       Vespertino         Ciclo       2020 - 2nd. Intensive Daily Intramodule         CENTRAL       INTENSIVO |
| Valor: Asignar                                                                                                    | Valor:                                                                                                    |

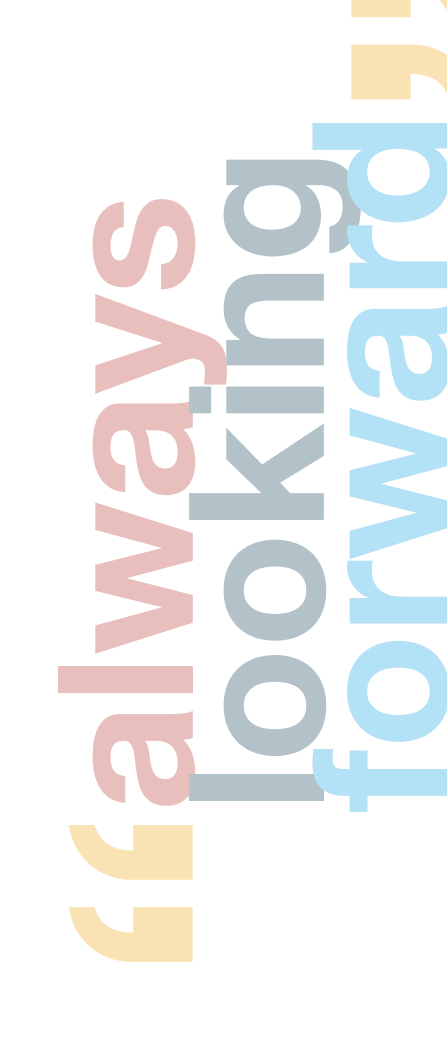

Paso a paso online

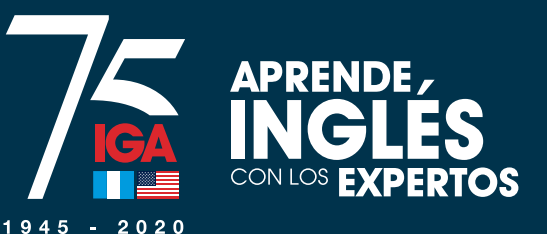

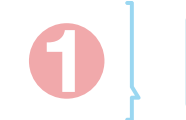

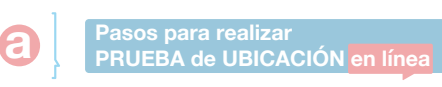

Pasos para asignarte a tu CURSO

# Selecciona el horario que desees y haz click en "Asignar"

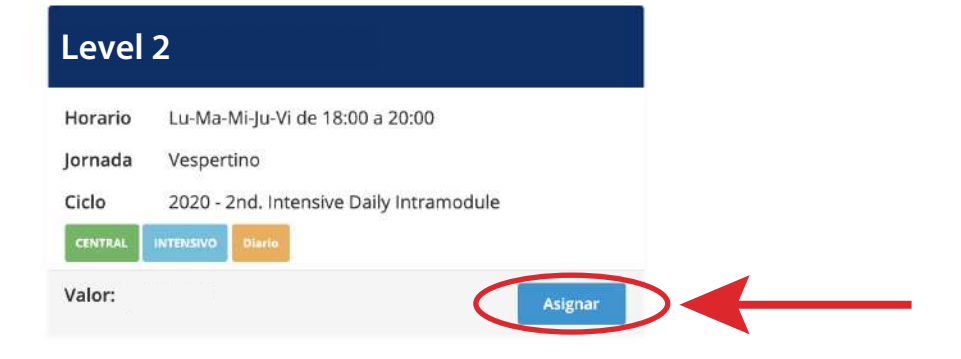

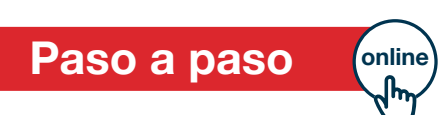

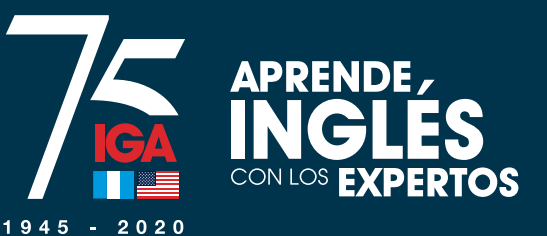

Pasos para realizar PRUEBA de UBICACIÓN en línea

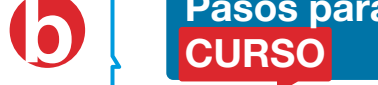

padre de familia, o cualquier miembro de esta Institución

No acepto

Pasos para asignarte a tu CURSO

## Lee detenidamente la normativa y haz click en "Acepto la normativa"

#### Debe aceptar la normativa vigente establecida por IGA

#### NORMATIVA DE LOS PROGRAMAS DE CURSOS DE INGLES

Al inscribirse en los programas de cursos de inglés del instituto Guatemaiteco Americano, en adelante simplemente denominado IGA o la Institución; los alumnos adultos y los padres o encargados de alumnos menores de edad, aceptan y se comprometen a cumplir todas las disposiciones reglamentarias de IGA, así como las siguientes normas generales y de disciplina... NORMAS GENERALES

#### 1. ADMINISTRACION LOGISTICA DE LOS PROGRAMAS DE CURSOS

1.1 El IGA podrá realizar los cambios de salón, maestro, horario, libros de texto, tecnología, etc. que estime pertinentes, sin incurrir en renecesidad de aviso previo a clientes y/o estudiantes.

.....

1.2 El servicio de Parqueo está sujeto a disponibilidad de espacio y no forma parte del servicio contratado al pagar el curso " horarios y normativa específicas. El IGA no garantiza la disponibilidad de espacio de parqueo en ningún horario. 2. ARREGU PRESENTACION PRESENTACION P

### El vestuario y apariencia personal de los(as) alumnos(as) de los programas de cursos de in

Institución, ni tampoco contravenir el orden público. o en actividades extra aula.

La Institución no autorizará la inscripción o continuidad de alumnos que uno que incurra en la misma.

#### mercantil o penal. 3. PRUEBA DE UBICACIÓN

Toda persona de nuevo ingreso o alumno -

realizar una prueba de ubicación par

En el programa de curson vimiento individual o colectivo por parte de alumnos o padres de familia que incite cuestionamiento de las disposiciones tomadas por las autoridades del IGA y/o

r, por parte de un alumno o padre de familia, el nombre de IGA o su logotipo en actividades personales, sin la previa autorización de las autoridades correspondientes.

Las faltas gravísimas ocasionarán el retiro definitivo del alumno mayor de edad o del alumno menor de edad y su familia.

#### 19. INCUMPLIMIENTO DE LAS PRESENTES NORMAS

IGA no se hace responsable por las consecuencias que conlleve el incumplimiento de las presentes normas por parte de los alumnos y no reembolsará monto de dinero alguno.

Hago constar que, con mi firma física o mi aceptación electrónica en la plataforma de inscripción en línea de IGA, así como con la realización del pago respectivo, ACEPTO Y ME SUJETO a las presentes normas del IGA, NO PUDIENDO ADUCIR DESCONOCIMIENTO O DESACUERDO CON ELLAS, en el entendido de que al firmar o aceptar electrónicamente la presente normativa y al realizar el pago, manifesté dicha Aceptación y Sujeción. Acepto que en caso de contravenir alguna de ellas, acataré las consecuencias que las autoridades administrativas de la Institución estimen pertinentes.

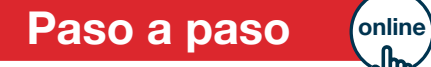

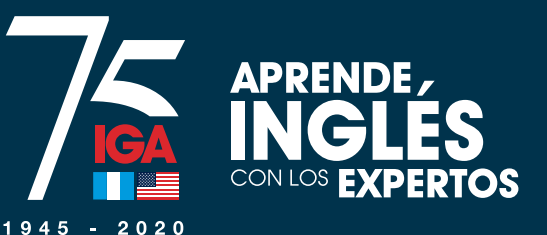

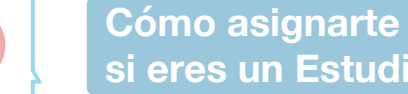

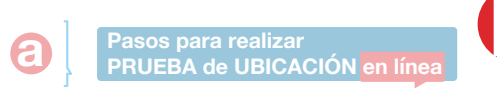

Pasos para asignarte a tu **CURSO** 

## Elige el plan de pago que mejor se acomode a tus necesidades y haz click en "Seleccionar"

| Detalle del     | alle del curso                  |  |
|-----------------|---------------------------------|--|
| Sede            | IGA CENTRAL                     |  |
| Ciclo           | 2020 - 3rd. Intensive Daily Mod |  |
| Curso           | Academic English 1              |  |
| Horario         | Lu-Ma-Mi-Ju-Vi de 18:00 a 20:00 |  |
| Sección y Salón | Sección A, Salón Virtual        |  |
| Plan            | Diario Intensivo Vespertino     |  |

## Plan de pago 4 cuotas de 2 cuotas de 1 cuota de Selecciona Al momento de asignarse, acepta la normativa de los programas de cursos libres.

Al optar por el beneficio de pago por cuotas usted queda obligado a completar el proceso de inscripción en nuestros programas de cursos libres, mediante la firma de un contrato de pagos en el área de Servicio al Cliente de la Institución.

Paso a paso online

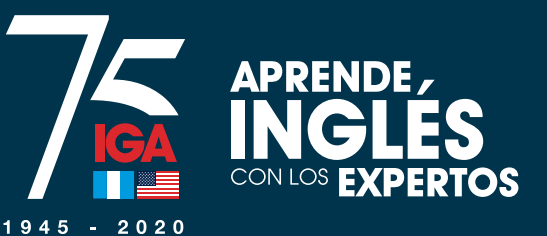

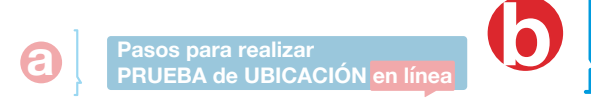

Pasos para asignarte a tu CURSO

# Haz click en "Pagar" para completar el proceso

¡Felicidades! ha completado la asignación.

Para completar su inscripción debe realizar el pago correspondiente.

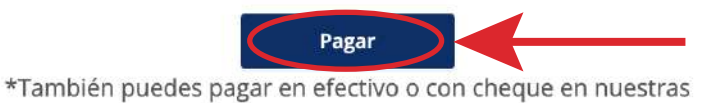

instalaciones.

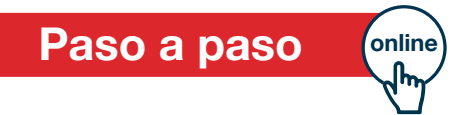

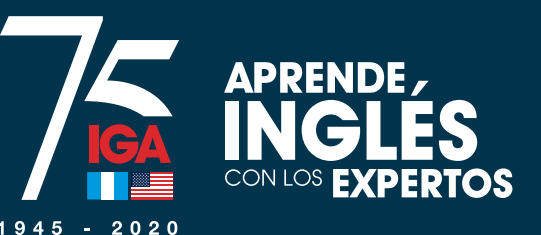

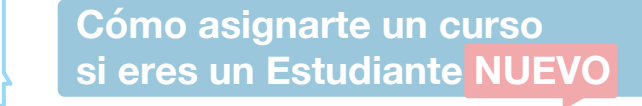

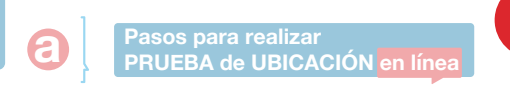

Pasos para asignarte a tu CURSO

Si seleccionaste pago por cuotas, te aparecerá el contrato electrónico. Leelo detenidamente y haz click en "Aceptar". Este también se puede imprimir.

> electrónico de pagos para obtener copia impresa del mismo. El firmante r contrato de pagos, tal y como se indica en ésta cláusula, ha aceptado y apro el presente contrato de pagos, así mismo reconoce que los datos consignado lo identifican plenamente.

> > Aceptar

Cancelar

imprimir

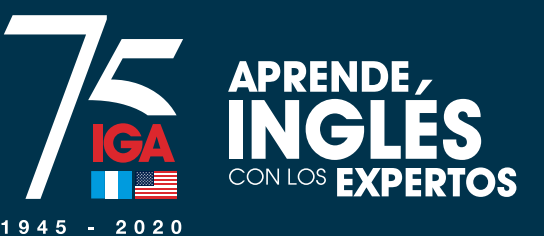

 Pasos para realizar

 PRUEBA de UBICACIÓN en línea

Pasos para asignarte a tu CURSO

Selecciona el monto que pagarás y luego haz click a "Efectuar pago"

## Seleccionar

| Concepto                             |             | Monto     |
|--------------------------------------|-------------|-----------|
| Inscription Cursos Adultos           | Obligatorio | Q. 250.00 |
| Cuota Inglés Intensitios Plan Diario | Obligatorio | Q. 796.00 |
| Cuota Inglés Intensivos Plan Diario  | O Agregar   | Q. 796.00 |
| Cuota Inglés Intensivos Plan Diario  | O Agregar   | Q. 796.00 |
| Cuota Inglés Intensivos Plan Diario  | O Agregar   | Q. 796.00 |
| Total a pagar                        |             | Q 1046.00 |

|         |                            | Monto                                                                                                   |
|---------|----------------------------|----------------------------------------------------------------------------------------------------|
| Obligat | orio                       | Q. 250.00                                                                                               |
| Obligat | orio                       | Q. 796.00                                                                                               |
| 0       | Agregar                    | Q. 796.00                                                                                               |
| 0       | Agregar                    | Q. 796.00                                                                                               |
| 0       | Agregar                    | Q. 796.00                                                                                               |
|         |                            | Q 1046.00                                                                                               |
|         | $\boldsymbol{\mathcal{C}}$ | Efectuar pago                                                                                           |
|         | Obligat<br>Obligat         | Obligatorio       Obligatorio       Obligatorio       Agregar       Agregar       Agregar       Agregar |

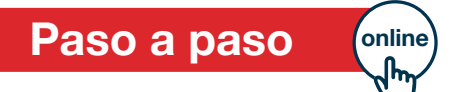

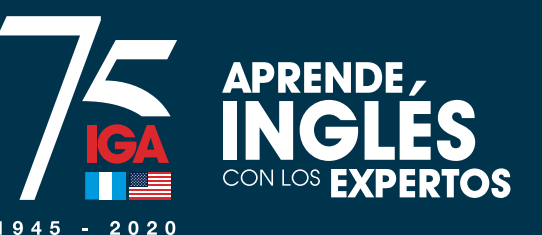

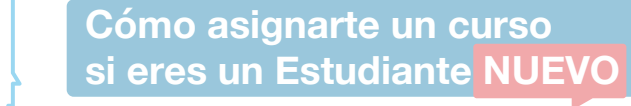

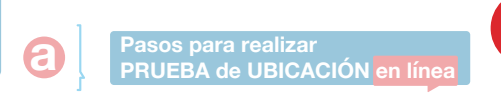

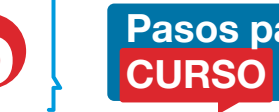

Pasos para asignarte a tu CURSO

Se realiza el pago correspondiente y ¡listo! Estás inscrito en tu curso.

> ;BIENVENIDO!  $\Lambda = COME!$

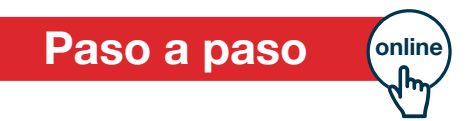

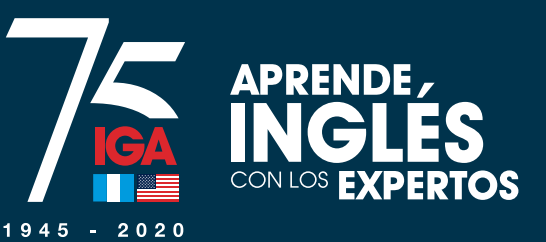

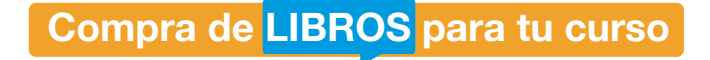

Para realizar la compra de tus libros, ingresa al link que encuentras en el correo de confirmación de pago.

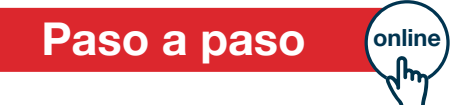

C